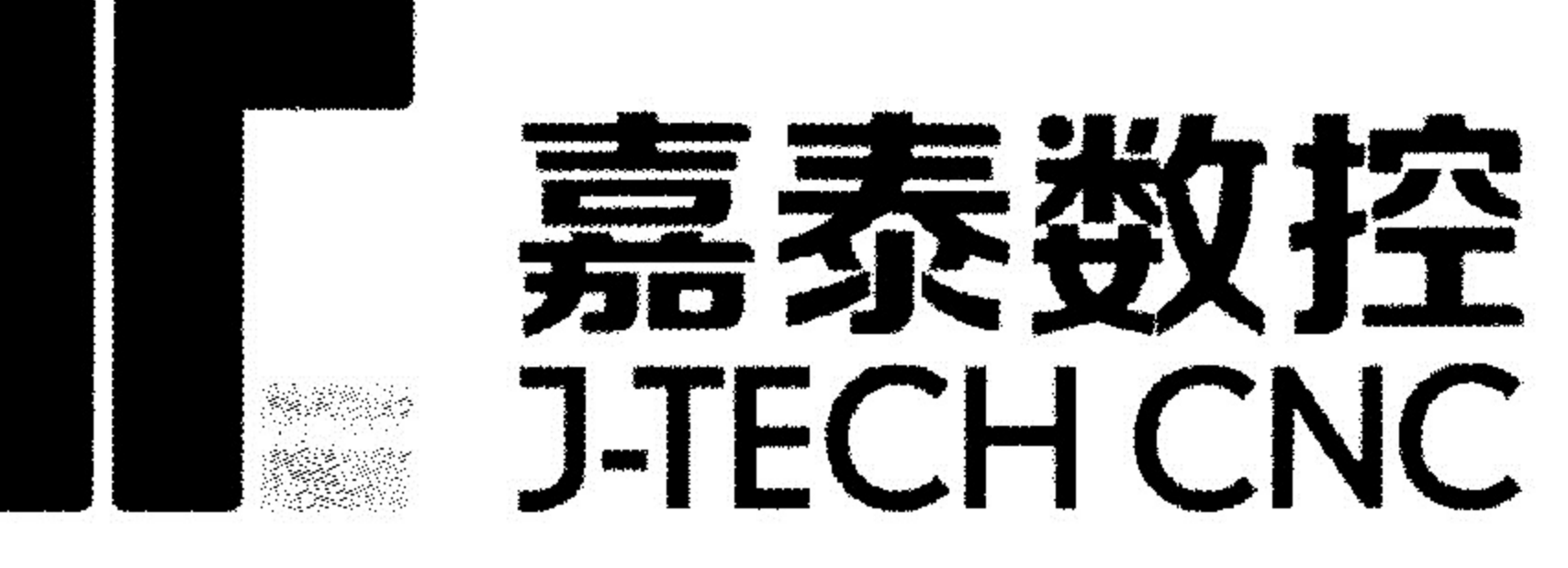

.

1

i e

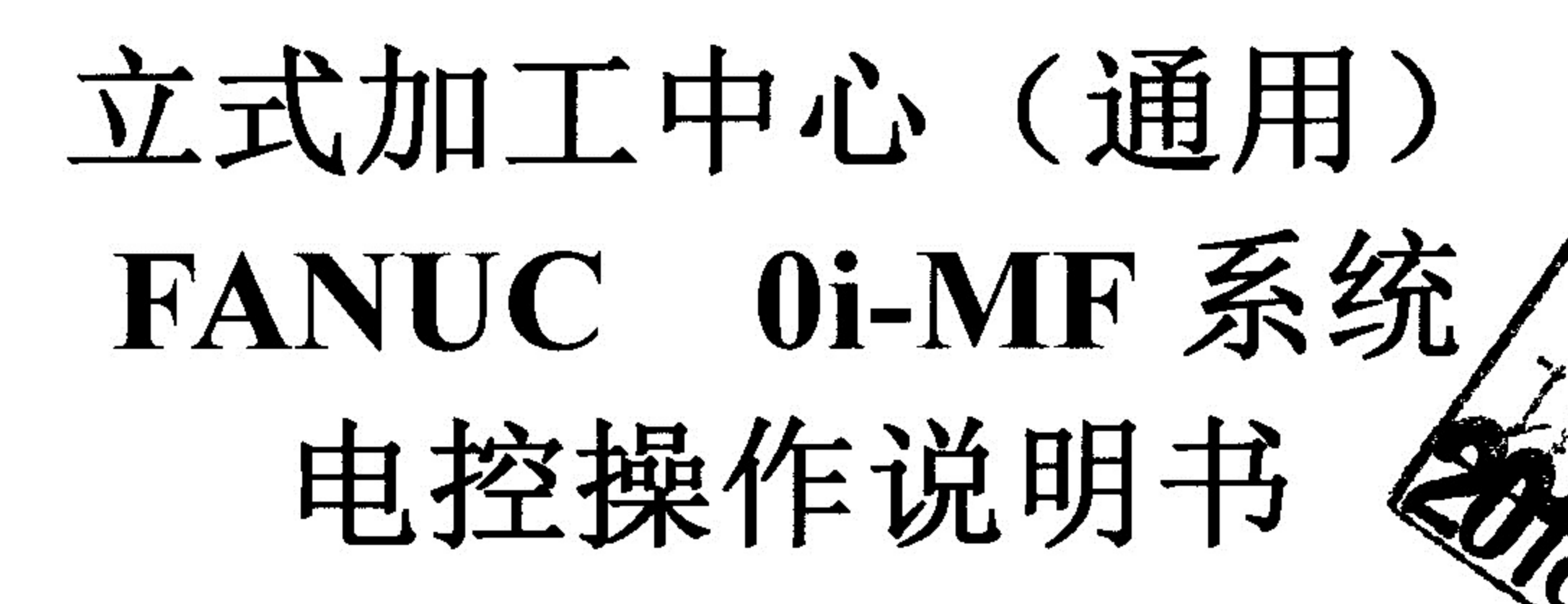

文件编号: 200-AF-AC-60-12

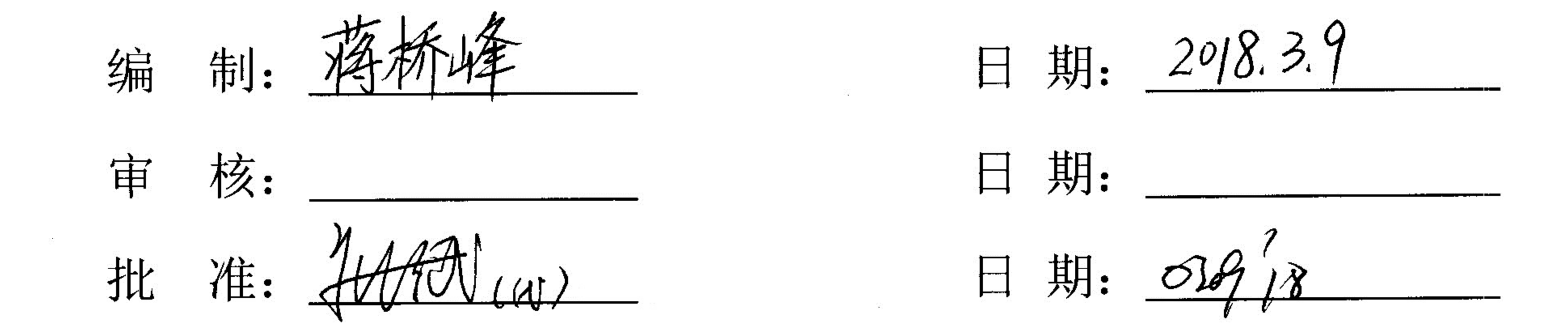

W.

版权: 嘉泰数控科技股份公司

50

.

本文件之版权属嘉泰数控科技股份公司所有,未经书面批准不得随意复制外传。

55

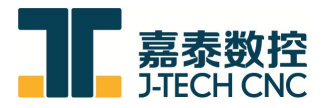

# 目录

| 第一章 安全注意事项                           | 1  |
|--------------------------------------|----|
| 1.1 操作的安全防护                          | 1  |
| 1.2 机器操作人员注意事项                       | 1  |
| 1.3 安全规定                             | 2  |
| 1.4 ATC 注意事项                         | 3  |
| 第二章 机床操作说明                           | 4  |
| 2.1 机床总开关的操作                         | 4  |
| 2.2 进行机床操作前、后的步骤                     | 4  |
| 2.3 操作面板各按键功能说明                      | 5  |
| 2.4 PLC K 参数使用说明                     | 13 |
| 2.5 PLC T 参数使用说明                     | 18 |
| 2.6 PLC D 参数使用说明                     |    |
| 2.7 PLC C 参数使用说明                     | 18 |
| 2.8 特殊功能使用说明书                        | 19 |
| 2.9 手动换刀                             | 20 |
| 2.10 自动分中                            | 20 |
| 2.11 报警说明(ALARM MESSAGE)             | 25 |
| 第三章 程序加工                             | 31 |
| 3.1 在线创建简单程序                         | 31 |
| 3.2 选择目录中的程序设置主程序作为当前运行程序            |    |
| 3.3 如何传入加工程序                         | 35 |
| 3.4 如何传入宏程序                          | 36 |
| 3.5 如何检查有无正在编辑未结束的程序                 |    |
| 第四章 刀库功能                             |    |
| 4.1 刀库控制                             |    |
| 4.2 刀库故障排除                           | 40 |
| 4.3 刀具寿命管理                           | 43 |
| 第五章 FANUC 第 4/5 轴(A/C)轴功能使用说明        | 50 |
| 5.1 第四轴(分度盘)接线说明                     | 50 |
| 5.2 第四轴(分度盘)控制说明                     | 50 |
| 5.3 代码使用说明                           | 50 |
| 5.4 分度盘 4 轴追加时标准参数设定                 | 51 |
| 5.5 第四轴的屏蔽与恢复                        | 52 |
| 第六章 常用(附加)功能                         |    |
| 6.1 油雾吸收器功能使用说明书                     | 53 |
| 6.2 M 代码输出外部接口使用说明书                  | 54 |
| 6.3 夹具以及自动门(双开门)功能使用说明书              |    |
| 6.4 FANUC 对刀仪使用说明                    | 57 |
| *附加功能介绍为标准版,如有特殊配置要求,请以相应的功能使用说明书为准。 |    |

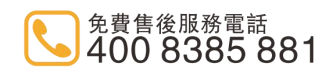

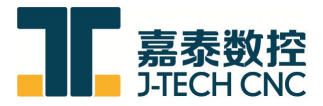

# 第一章 安全注意事项

#### 1.1 操作的安全防护

1.操作本机器之人员必须是受过训练的技术人员,并且熟悉本手册之内容。

2.在启动机器之前,操作人员必须知道会发生的状况。

3.在启动机器之前,操作人员必须知道如何停止机器。

4.小心旁观者或未经许可的人进入机器行程的范围内。

5.操作人员和执行保养的人员必须在机器的区域相互在场警戒。

#### 1.2 机器操作人员注意事项

1.护盖及防护装置必须随时置于正确位置。

2.在保养期间,必须关闭机器电源。

3.当机器不使用时,必须将总电源关闭。

4.操作预防措施 CNC 中心加工机是一项结合电控工程学的机械高科技产品。因此,机器周 遭环境及操作者的水平深切影响机器寿命。

a.此机械有多种安全装置以保护人员的安全及避免机器受损。然而,操作者不可仅依赖安 全装置,为了确保安全,操作者必须在操作机器前细读操作手册且完全了解特殊的预防措施。

b.在启动机器后,或经过长时间的休息(如隔天一早),请先开启电源最少运转 30 分钟,以 便润滑油可布满至整个滑动面。然后在自动模式下以 50%或 30%的速度运转所有轴向最少 10~20 分。请检查移动与旋转是否正常。

c.检查油位及所有系统是否正常。

d.检查刀具、模块及工作是否正确。

e.在真正加工前请先试转。

5.操作机器前之特别注意事项。

a.确定所有的操作门是关闭的。

b.检查所有安全护罩是完整的。

c.检查油量是否充足。

d.检查空压、电压是否正确。

e.检查电气箱门是否关闭。

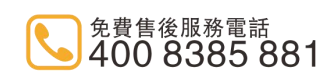

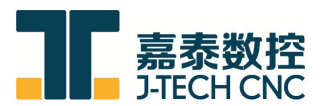

### 1.3 安全规定

在机器安装后必须完整执行安全指引以确保安全,指引如下:

1.查看机器的功能。

2.查看工厂是否将噪音防治系统修正于 25db 以下,机器主电源的开关需连接接地线。

3.使用万用电表,查看电压是否皆设置就序。

4.查看控制面板及按钮是否皆能使用。

5.查看自动换刀功能。

6.查看电源中止功能。

7.查看安全保护配备是否都能产生功用(包含溅喷板及联锁)。

8.查看其它水力或气体的配备是否有接好。

9.查看油量及气压指示是否正常。

10.确认机器及控制系统无故障。

11.确认指令程序手册皆完全了解。

12.在启动开关前确认开关是否正确,不要突然碰触会引起故障或危险的开关。

13.不要穿戴手套启动开关,那会引起故障甚至危险。

14.不要以潮湿的手作业,那将引起电击。

15.在电源没有时要立即关掉主要断路器。

16.在无电源或能源中断后必须回到三轴原点模式。

17.不要改变参数或其它设定,除非必要,如果一定要改则需记录原始的数值,以便需要时 能回到原始的设定。

18.在重新装置保险丝或电气零件前,关机并根据之后的步骤操作。

19.极限开关,近接开关,连接装置和其它装置不应被拆卸或更改。

20.务必告知机器型号及机号,如此我们才能够尽速处理你的需求。

21.为避免中断,机器应安置于远离高频波及焊接机器。

22.为避免中断及电击,接地线需连接于地面上之接地板。

23.安装需在室温 20℃~30℃。

24.不要站在金属板的零件上以免破坏或使自己受到伤害。

25.操作人员需受到专业知识训练的认证。

26.戴手套去关铁屑输送机是很危险的。

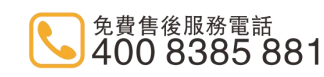

27.机器在运转时不要打开安全门。

28.当有噪音及打雷时停止机器,如果机器因打雷受损,那么客户将为所有产生的后果负责。

## 1.4 ATC 注意事项

1.刀库和主轴的刀具应切实地被夹紧,因不正常的脱落是十分危险的,因此 ATC 在动作过程 中请不要用手去接近。

2.在进行刀具的检查与更换时,必须在刀库处于手动输入的状态下进行。

3.ATC 因某种原因中途停止的话,不得在不切断电源的情况下进行检查,因为有时可能会突然动起来,因此检查的时候不要用手去接触。

4.ATC 出厂前都经过严格的检验测试,用户不能擅自更改或调整。

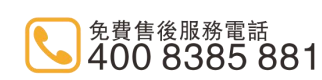

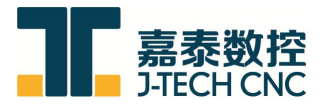

# 第二章 机床操作说明

## 2.1 机床总开关的操作

电源总开关有 ON 位置和 OFF 位置,当电源旋到 ON 时,机床通电,当电源旋到 OFF 时,机床电源被切断。

## 2.2 进行机床操作前、后的步骤

- 1. 操作前要采取的步骤
  - 1) 确认机床处于正常状态; 检查润滑油箱是否装足润滑油
  - 2) 将电气控制柜的总电源开关板到 ON
  - 3) 按下主操作盘上的 NC 系统电源 ON 开关
  - 4) 系统启动后, 解除急停, 按一下复位键(RESET)
    - (1)确认没有报警显示
    - (2)确认气压系统压力正常
    - (3)确认集中润滑系统运行正常
    - (4)确认所有其它系统运行正常
- 2. 机床操作完毕要采取的步骤

1) 确认坐标轴、机械手、刀库、主轴均已停止运行,移动X、Y、Z坐标至中间位置, 坐标轴,刀库,主轴均以停止运行;

2) 首先按下急停开关,再按下主操作盘上的 NC 系统电源 OFF 开关;

3) 将电气控制柜的电源开关扳到 OFF,如果要重新将该电源开关 ON,需间隔数秒以上时间。

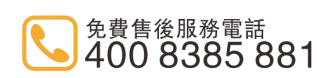

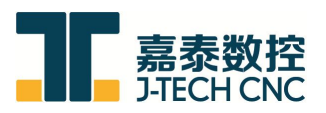

# 2.3 操作面板各按键功能说明

1. 面板示意图

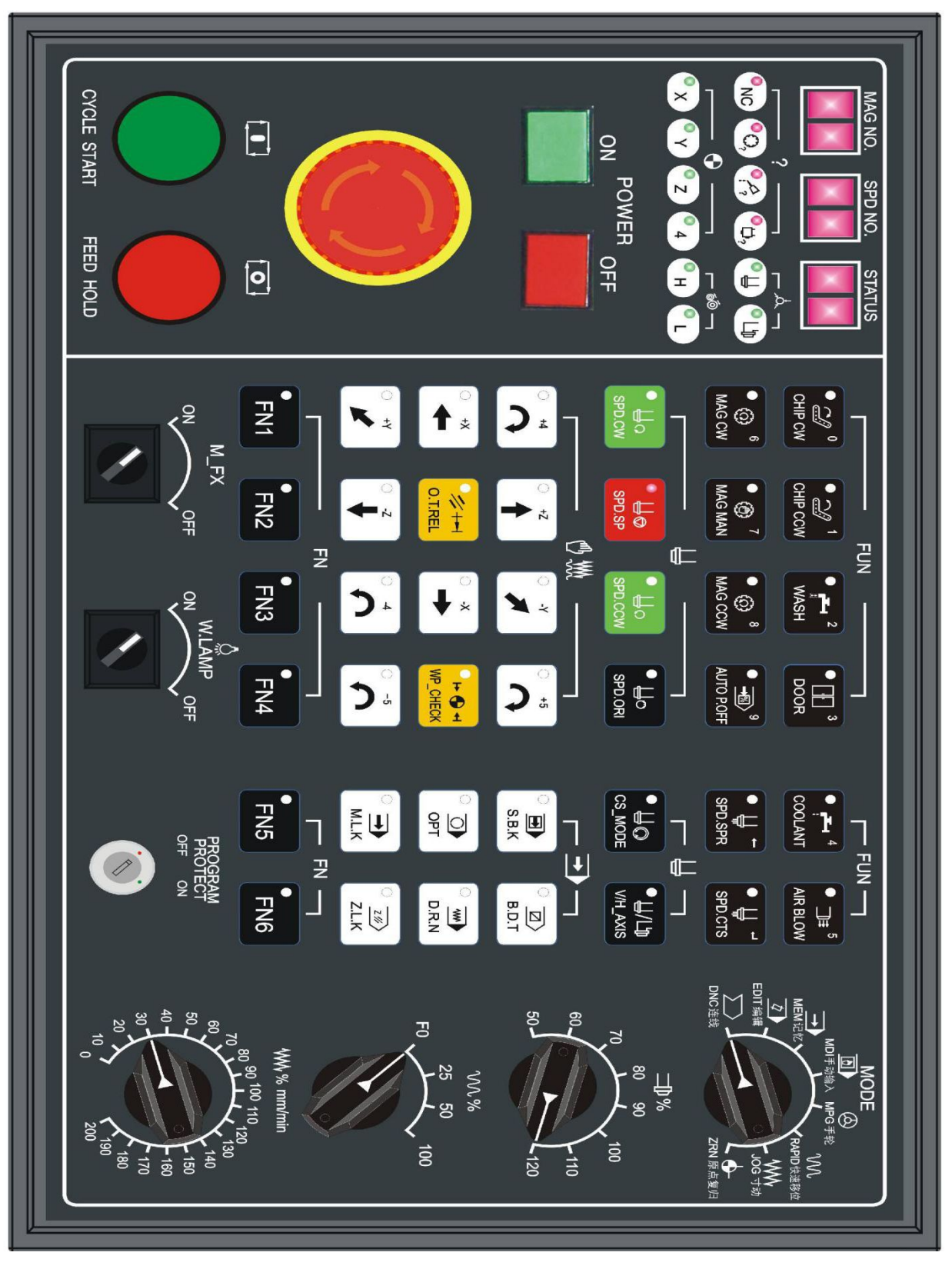

地址:泉州市洛江區雙陽西環路朝陽片區嘉泰產業園 電話:86-595-22388381 傳真:86-595-22397381 郵箱:jiatai\_yxzx@163.com 網址:www.j-techcnc.com

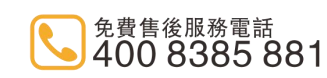

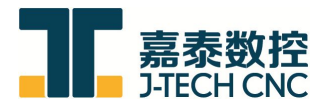

2. 面板功能键说明

| 按键名称    | 按键                            | 按键的定义                                                                                   |
|---------|-------------------------------|-----------------------------------------------------------------------------------------|
| 系统启动    | POWER                         | [系统启动]按下时:<br>系统上电,系统启动。<br>LED 指示灯将会亮起,表示系统已经启动。                                       |
| 系统关闭    | 0                             | [系统关闭]按下时:<br>系统断电,系统关闭。<br>LED 指示灯将会亮起,表示系统已经关闭。<br>注意:用户只有在"紧急急停"键按下后,此按钮<br>才有效。     |
| 程序保护    | 女<br>OFF<br>ON<br>程式保护        | 钥匙处在 OFF 处时,机床程序参数将不能修改。<br>钥匙处在 ON 处时,机床程序参数可以写入。                                      |
| 工作灯     | ON OFF                        | [工作灯]:<br>拨至 ON,工作灯开启。<br>拨至 OFF,工作灯关闭。                                                 |
| 加工吹气    | ● □≡ <sup>5</sup><br>AIR BLOW | [加工吹气]:<br>按一下加工吹气启动。<br>LED 亮,表示吹气电磁阀已经打开。<br>再按一下吹气将关闭,指示灯灭。                          |
| 切削液     | COOLANT                       | [切削液]:<br>按一下切削液开启。<br>LED 指示灯亮,表示切削水泵开始工作。<br>再按一下关闭,指示灯灭。                             |
| 后冲水     | WASH                          | [后冲水]:<br>按一下后冲水启动。<br>LED 亮,表示后冲水泵已经打开。<br>再按一下后冲水关闭,指示灯灭。<br><b>注意:</b> 该功能需要加装后冲水装置。 |
| FN1-FN4 | FN1 FN2<br>FN3 FN4            | 自定义功能键,<br>常用于工装、夹具等。                                                                   |

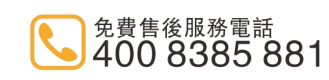

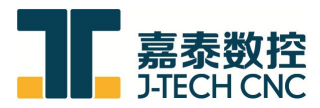

| 按键名称  | 按键              | 按键的定义                                                                                 |
|-------|-----------------|---------------------------------------------------------------------------------------|
| 安全门   | DOOR 3          | [安全门]<br>按下按键,安全门开 LED 灯亮,安全门关 LED<br>灯灭。                                             |
| 主轴正转  | ● 山ი<br>SPD.CW  | [主轴正转]<br>使主轴电机顺时针旋转。                                                                 |
| 主轴停止  | U<br>SPD.SP     | [主轴停止]<br>使主轴电机停止旋转。                                                                  |
| 主轴反转  | ● ↓o<br>spd.ccw | [主轴反转]<br>使主轴电机逆时针旋转。                                                                 |
| 主轴定向  |                 | [主轴定向]:<br>使主轴定位在一个固定的角度。                                                             |
| 单节执行  | ⊂<br>S.B.K      | [单节执行]功能开启时:<br>1、当前单节执行后,程序会暂停。<br>2、按"程序启动"会执行下一节。<br>3、LED灯亮表示功能开启。                |
| 单节跳跃  | © ☑><br>B.D.T   | [单节跳跃]功能开启时:<br>1、当按下此键时,程序开头有"/"符号的单<br>节程序将被略过而不被执行。                                |
| 选择性停止 | OPT             | [选择性停止]功能开启时:<br>1、当按下此键时,自动运行程序时遇到 M01<br>指令时,程序暂停。<br>2、等待"程序启动"按钮再做启动。             |
| 刀库正转  | MAG CW          | [刀库正转]<br>JOG 寸动模式下,按一下刀库顺时针旋转一<br>个刀位。<br>LED 指示灯会亮并跟随动作完成后灭。<br>在回零模式下按下该键,实现一键刀库回零 |
| 刀库手动  | ●               | [刀库手动]<br>在刀库维修模式(K8.3=1)下,模式选择档选择<br>手动档<br>按下 过行程解除+程序暂停+刀库手动<br>刀臂强制运行一次动作         |

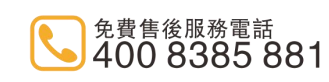

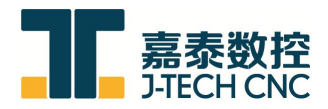

| 按键名称   | 按键              | 按键的定义                                                                                                    |
|--------|-----------------|----------------------------------------------------------------------------------------------------|
| 刀库反转   | MAG CCW         | [刀库反转]<br>JOG 寸动模式下,按一下刀库逆时间旋转一<br>个刀位。<br>LED 指示灯会亮并跟随动作完成后灭。                                                             |
| 程序空跑   | D.R.N           | [程序空跑]功能开启时:<br>1、G00/G01 失效。<br>2、在程序执行时,伺服进给是依照空跑速率,<br>而不是依照程序中指定的速率进行。<br>3、空跑的进给较快,因为空执行不做实际切<br>削,目的在确认切削路径及程序。      |
| 攻丝回退   |                 | [攻丝回退]:<br>模式选择拨至 MDI 档, K8.2 置 1<br>同时按下[主轴停止]+[过行程解除]实现攻丝<br>回退。                                                         |
| 自动断电   | 9<br>AUTO P.OFF | [自动断电]:<br>1、按一下自动断电功能启动。<br>2、程序执行 M30/M02 后,机床主电源 30 秒<br>后自动切断。<br>3、LED 亮表示自动断电功能开启。<br>4、复位或者再按一下可以取消该功能,同时<br>指示灯会灭。 |
| X轴正方向  |                 | 在手动进给方式或快速进给方式下,X 轴往正<br>方向移动<br>在回零模式下,使X轴执行回零动作。                                                                         |
| X轴负方向  | · -×<br>➡       | 在手动进给方式或快速进给方式下,X 轴往负<br>方向移动。                                                                                             |
| Y 轴正方向 | ⊂ +Y<br>✓       | 在手动进给方式或快速进给方式下,Y 轴往正<br>方向移动。<br>在回零模式下,使Y轴执行回零动作。                                                                        |
| Y轴负方向  | · -Y<br>▼       | 在手动进给方式或快速进给方式下,Y 轴往负<br>方向移动。                                                                                             |
| Z轴正方向  | ○ +Z            | 在手动进给方式或快速进给方式下,Z轴往正<br>方向移动。<br>在回零模式下,使Z轴执行回零动作。                                                                         |
| Z轴负方向  | ⊂ -z<br>↓       | 在手动进给方式或快速进给方式下,Z轴往负<br>方向移动。                                                                                              |

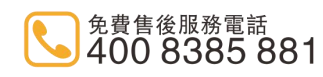

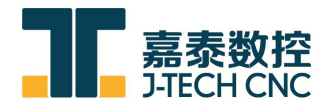

| 按键名称   | 按键                    | 按键的定义                                                                                                    |
|--------|-----------------------|----------------------------------------------------------------------------------------------------|
| 4 轴正方向 | े <b>द</b>            | 在手动进给方式或快速进给方式下,第4轴往<br>正方向移动。<br>在回零模式下,使4轴执行回零动作。                                                                        |
| 4 轴负方向 | ▲                     | 在手动进给方式或快速进给方式下,第4轴往<br>负方向移动。                                                                                             |
| 过行程解除  | O.T.REL               | *在伺服轴的行程两端各有一个极限开关,作<br>用是防止伺服机构碰撞而损坏。每当伺服机构碰触<br>到行程极限时,就会发生过行程。然后按住此键(指<br>示灯亮)解除超程报警。<br>注意:在移回伺服机构时请注意移动方向,以免发<br>生撞机。 |
| 机床锁定   | →5                    | 在手动进给方式或快速进给方式下,第5轴往<br>正方向移动。<br>在回零模式下,使5轴执行回零动作                                                                         |
| 按键名称   | ⊂ -5<br>€             | 在手动进给方式或快速进给方式下,第5轴往<br>负方向移动。                                                                                             |
| 排屑机正转  | CHIP CW               | 手动开启排屑机正转运行。                                                                                                    |
| 排屑机反转  |                       | 手动开启排屑机反转运行。                                                                                                    |
| 主轴环喷   | ● ∐ ←<br>SPD.SPR      | 手动开启主轴环喷,环喷开启冷却泵亦启动。                                                                                                    |
| 中心出水   | ● Ц →<br>₩<br>SPD.CTS | 手动开启中心出水。                                                                                                    |
| 主轴头模式  |                       | 预留龙门头用,龙门头旋转                                                                                                    |

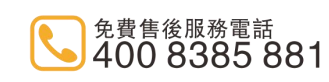

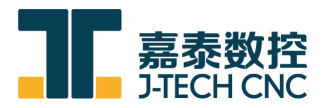

| 按键名称  | 按键                                                                                                    | 按键的定义                                                                       |  |
|-------|----------------------------------------------------------------------------------------------------|-----------------------------------------------------------------------------|--|
| 立卧头转换 | ●↓/Lb<br>v/h_axis                                                                                                    | 预留龙门头用,龙门头立卧切换                                                              |  |
| 重置    | RESET                                                                                                    | 二次功能键开启时,该键有效。                                                              |  |
| 二次功能键 | FN5 FN6                                                                                                    | 同时按住二次功能键开启键。(加解密用)<br>自定义功能键,常用于工装、夹具                                      |  |
| 程序启动  | 「」、                                                                                                    | 启动程序运行                                                                      |  |
| 程序停止  | ていたいで、                                                                                                    | 使程序暂停                                                                       |  |
| 紧急急停  |                                                                                                    | [紧急急停]<br>1、当压下紧急停止按钮时,机器动作将会停<br>止,以免发生危险。<br>2、本按钮压下后,确认危险已排除,再做解<br>除动作。 |  |
| 进给速率  | $\begin{array}{c} & \underbrace{14}{20} & \underbrace{27}{37} & \underbrace{52}{78} \\ 10 & \underbrace{100}{120} & \underbrace{128}{100} & 100 \\ 5.2 & \underbrace{60}{100} & \underbrace{128}{100} & \underbrace{100}{100} \\ 5.2 & \underbrace{60}{100} & \underbrace{128}{100} & \underbrace{100}{100} \\ 2.7 & \underbrace{40}{100} & \underbrace{270}{228} & \underbrace{520}{520} \\ 1.4 & \underbrace{0}{100} & \underbrace{228}{520} & \underbrace{520}{780} \\ 1.4 & \underbrace{0}{1000} & \underbrace{780}{780} \\ \end{array}$ | 在程序运行时,调整程序 F 的进给速率。(0~220%)<br>在寸动模式下,调整机床移动的速率。(0~1000)                   |  |

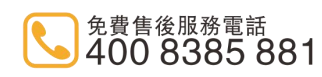

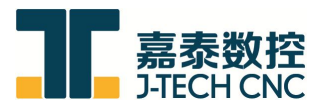

| 按键名称                         | 按键                                                                                                    | 按键的定义                                             |
|------------------------------|----------------------------------------------------------------------------------------------------|---------------------------------------------------|
| 主轴转速                         | $x \bigcirc /min \\ 80 & 90 \\ 60 & 100 \\ 50 & 100 \\ 120 \\ 120$ | 主轴转速的倍率调整。(50%~120%)                              |
| 快速进给速率                       | F0<br>F0<br>F0<br>F0<br>F0<br>F0<br>F0<br>F0<br>F0<br>F0                                                                                                    | 各轴快速移动的倍率调整。(0、25%、50%、100%)                      |
| 轴选拨段开<br>关                   | ▲ 本机床手动、手轮控制、原点复归方式下,通过设<br>开关选择需要移动的轴。(X、Y、Z、4、5)                                                                                                    |                                                   |
|                              | 模式选择                                                                                                    | 择拨段开关使用说明                                         |
| 模式选择拨<br>段开关<br>(包括下面<br>模式) |                                                                                                    |                                                   |
| DNC 连线                       | $\sum$                                                                                                    | 在该模式下,使用者可以使用 PC 电脑通过 RS232 与控制器连接执行加工程序的 DNC 工作。 |
| EDIT 编辑                      |                                                                                                    | 在该模式下,可以对储存在系统里面的程序进行编辑。                          |
| MEM 记忆                       |                                                                                                    | 该模式下,才可以运行储存在系统里面的程序。                             |
| MDI                          |                                                                                                    | 在该模式下,主要是单节程序执行,修改参数及设<br>定资料使用。                  |

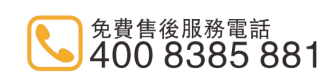

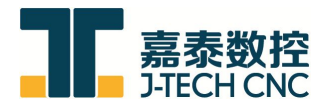

| 按键名称           | 按键                                                     | 按键的定义                                         |
|----------------|--------------------------------------------------------|-----------------------------------------------|
| 手轮             | 手轮 X1 X10 X100 C 在该模式下手轮才能使用,同时用户可以构选择相应的倍率。           |                                               |
| RAPID 快速<br>位移 | D 快速<br>立移 在该模式下,操作者可选择轴移动方向来移动<br>移动速率由快速移位速率旋转按钮来决定。 |                                               |
| JOG 寸动         | ~~~~                                                   | 在该模式下,操作者可选择移动方向来移动轴,移<br>动速率由进给速率来决定。        |
| 零点复归           | •                                                      | 在该模式下,当切换到此模式中,选按各轴回原点<br>的正方向键,则轴以进给倍率的速率回零。 |

3. 面板指示灯说明

| 扣它同学                              | ×.                                                                        | •Y ♣ •Z ♣ •4 ♣ •5 ♣                         |
|-----------------------------------|---------------------------------------------------------------------------|---------------------------------------------|
| 机床凹苓                              | 机床为回零点时, 」<br>机床回零完成时, 」<br>机床离开零点时, 」                                    | 此灯一直闪烁。<br>此灯有闪烁转变成一直亮。<br>此灯熄灭。            |
| NC 报警<br>刀库报警<br>润滑油报警<br>M00、M01 | •                                                                         |                                             |
|                                   | 系统 NC 报警时,此灯一直闪烁。<br>刀库出现故障时,此灯一直闪烁。<br>润滑站的润滑油过低时,此灯一直闪烁。<br>龙门头报警状态指示灯。 |                                             |
| 刀库刀号                              | 刀库刀号                                                                      | 显示当前刀杯上所存放的刀号,该刀号与刀具<br>表一致<br>详情可参阅 NC 刀具表 |
| 主轴刀号                              | 主轴刀号                                                                      | 显示当前主轴使用的刀号                                 |

嘉泰数控科技股份公司 J-TECH CNC TECHNOLOGY CO., LTD. 地址:泉州市洛江區雙陽西環路朝陽片區嘉泰產業園 電話:86-595-22388381 傳真:86-595-22397381 郵箱:jatai\_yxzx@163.com 網址:www.j-techcnc.com

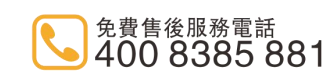

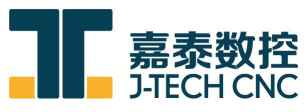

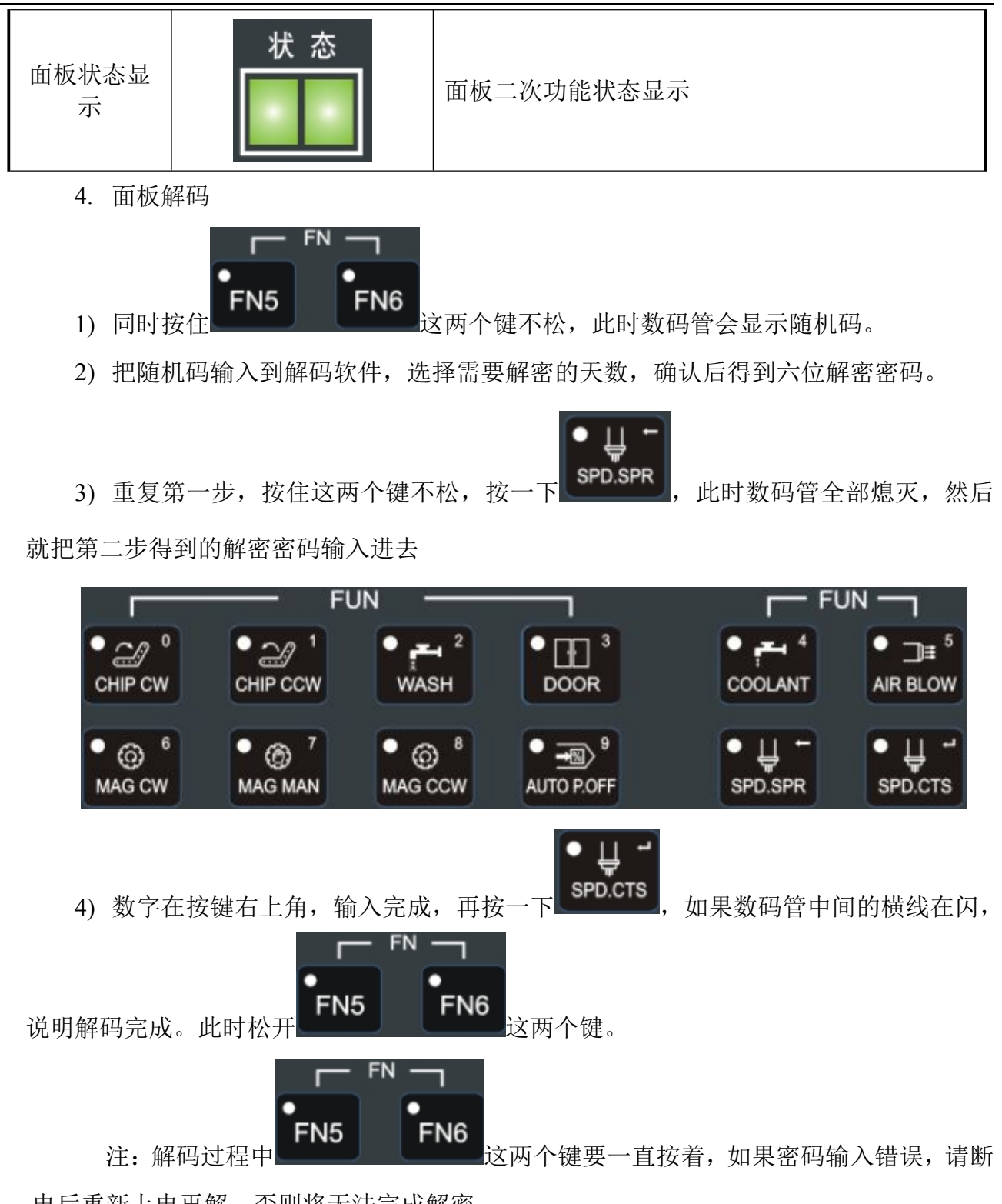

#### 电后重新上电再解,否则将无法完成解密。

## 2.4 PLC K 参数使用说明

|       |    | KO      |        |
|-------|----|---------|--------|
| 位元    | 状态 | 功能      | 标准出厂设定 |
| Bit 0 | 0  | 无手轮中断功能 | 0      |

嘉泰数控科技股份公司 J-TECH CNC TECHNOLOGY CO., LTD. 地址:泉州市洛江區雙陽西環路朝陽片區嘉泰産業園 電話:86–595–22388381 傳真:86–595–22397381 郵箱:jiatai\_yxzx@163.com 網址:www.j-techcnc.com

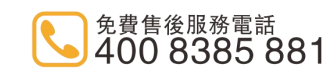

13

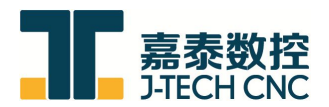

|       | 1  | 有手轮中断功能             |                                        |  |  |
|-------|----|---------------------|----------------------------------------|--|--|
| Dit 1 | 0  | 有第四轴功能              |                                        |  |  |
| DIL I | 1  | 屏蔽第四轴功能             | 做机//////////////////////////////////// |  |  |
| Dit 7 | 0  | 普通刀库模式              |                                        |  |  |
| DIL / | 1  | 圣杰快速刀库模式            | 做机//下间,定                               |  |  |
|       |    | K1                  |                                        |  |  |
| 位元    | 状态 | 功能                  | 标准出厂设定                                 |  |  |
| Dit 0 | 0  | 主轴 G01 保护功能有效       | 0                                      |  |  |
| BIL U | 1  | 主轴 G01 保护功能屏蔽       | 0                                      |  |  |
| Dit 7 | 0  | 开启自动控制油雾吸收器功能       | 0                                      |  |  |
| DIL 2 | 1  | 关闭自动控制油雾吸收器功能       | 0                                      |  |  |
| Dit 2 | 0  | 油雾吸收器过载报警有效         | 0                                      |  |  |
| BIT 3 | 1  | 油雾吸收器过载报警屏蔽         | 0                                      |  |  |
|       |    | K2                  |                                        |  |  |
| 位元    | 状态 | 功能                  | 标准出厂设定                                 |  |  |
| Bit 0 | 0  | 润滑液位低常开/常闭切换        | 0                                      |  |  |
| Bit 1 | 0  | 刀臂停止信号常开/常闭切换       | 0                                      |  |  |
| Bit 2 | 0  | 刀臂持刀信号常开/常闭切换       | 0                                      |  |  |
| Bit 3 | 0  | 刀臂原点信号常开/常闭切换       | 0                                      |  |  |
| Bit 4 | 0  | 刀库计数信号常开/常闭切换       | 0                                      |  |  |
| Dit 6 | 0  | 卷屑电机 1 过载报警有效       | 0                                      |  |  |
| BIL 0 | 1  | 卷屑电机 1 过载报警屏蔽       | 0                                      |  |  |
| Di+ 7 | 0  | 卷屑电机 2 过载报警有效       | 0                                      |  |  |
| DIL / | 1  | 卷屑电机 2 过载报警屏蔽       | 0                                      |  |  |
|       |    | K3                  |                                        |  |  |
| 位元    | 状态 | 功能                  | 标准出厂设定                                 |  |  |
| Bit 1 | 0  | CTS 主水箱液位低信号常开/常闭切换 | 0                                      |  |  |
| Bit 2 | 0  | CTS 主水箱液位高信号常开/常闭切换 | 0                                      |  |  |
| Bit 3 | 0  | CTS 副水箱液位低信号常开/常闭切换 | 0                                      |  |  |
| Bit 4 | 0  | CTS 副水箱液位高信号常开/常闭切换 | 0                                      |  |  |
| Bit 5 | 0  | CTS 前过滤器压力信号常开/常闭切换 | 0                                      |  |  |
| Bit 6 | 0  | CTS 后过滤器压力信号常开/常闭切换 | 0                                      |  |  |
| Dit 7 | 0  | CTS 正常版             | 1                                      |  |  |
| DIL / | 1  | CTS 简易版             | I                                      |  |  |
| K4    |    |                     |                                        |  |  |
| 位元    | 状态 | 功能                  | 标准出厂设定                                 |  |  |
| Bit 0 | 0  | 润滑压力低报警有效           | 0                                      |  |  |
|       | 1  | 润滑压力低报警屏蔽           | 0                                      |  |  |
| Bit 2 | 0  | 润滑液位低报警有效           | 0                                      |  |  |
|       |    |                     |                                        |  |  |

地址:泉州市洛江區雙陽西環路朝陽片區嘉泰產業園 電話:86-595-22388381 傳真:86-595-22397381 郵箱:jatai\_yxzx@163.com 網址:www.j-techcnc.com

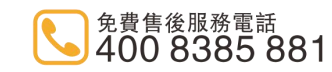

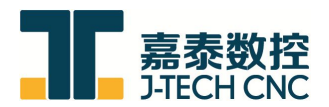

|       | 1                      | 润滑液位低报警屏蔽      |                                        |  |  |
|-------|------------------------|----------------|----------------------------------------|--|--|
| D:4 2 | 0                      | 冷却马达过载报警有效     | 0                                      |  |  |
| BIt 3 | 1                      | 冷却马达过载报警屏蔽     |                                        |  |  |
|       | 0                      | 主轴油冷过载报警有效     |                                        |  |  |
| Bit 4 | 1                      | 主轴油冷过载报警屏蔽     | ~~~~~~~~~~~~~~~~~~~~~~~~~~~~~~~~~~~~~~ |  |  |
| D:45  | 0                      | 冲屑过载报警有效       | 0                                      |  |  |
| BIT 2 | 1                      | 冲屑过载报警屏蔽       | 0                                      |  |  |
|       | 0                      | 液压站马达过载报警有效    | 0                                      |  |  |
| BILO  | 1                      | 液压站马达过载报警屏蔽    | 0                                      |  |  |
| D:4 7 | 0                      | 液压站压力高报警有效     | 0                                      |  |  |
| BIL / | 1                      | 液压站压力高报警屏蔽     | 0                                      |  |  |
|       |                        | K5             |                                        |  |  |
| 位元    | 状态                     | 功 能            | 标准出厂设定                                 |  |  |
| D:4 0 | 0                      | CTS 回油马达过载报警有效 | 0                                      |  |  |
| BIU   | 1                      | CTS 回油马达过载报警屏蔽 | 0                                      |  |  |
| D:+ 1 | 0                      | CTS 主马达过载报警有效  | 0                                      |  |  |
| BIUI  | 1                      | CTS 主马达过载报警屏蔽  | 0                                      |  |  |
| D:4 2 | 0                      | 刀库马达过载有效       | 0                                      |  |  |
| BIL 2 | 1                      | 刀库马达过载屏蔽       | 0                                      |  |  |
| D:+ 2 | 0                      | 刀盘左右马达过载有效     | 0                                      |  |  |
| DIL 3 | 1                      | 刀盘左右马达过载屏蔽     |                                        |  |  |
| Dit 1 | 0                      | 刀臂马达过载有效       | 0                                      |  |  |
| DIL 4 | 1                      | 刀臂马达过载屏蔽       | 0                                      |  |  |
| Dit 5 | 0                      | 气压压力低报警有效      | 0                                      |  |  |
| BIL 3 | 1                      | 气压压力低报警屏蔽      | 0                                      |  |  |
| Dit 6 | 0                      | CTS 主水箱液位低报警有效 | 0                                      |  |  |
| BIL 0 | 1                      | CTS 主水箱液位低报警屏蔽 | 0                                      |  |  |
| Dit 7 | 0                      | CTS 主水箱液位高报警有效 | 0                                      |  |  |
| DIL / | 1                      | CTS 主水箱液位高报警屏蔽 | 0                                      |  |  |
|       |                        | K6             |                                        |  |  |
| 位元    | 状态                     | 功能             | 标准出厂设定                                 |  |  |
| Dit 0 | 0                      | CTS 副水箱液位低报警有效 | 0                                      |  |  |
| BIL U | 1                      | CTS 副水箱液位低报警屏蔽 | 0                                      |  |  |
| D:+ 1 | 0                      | CTS 副水箱液位高报警有效 | 0                                      |  |  |
|       | 1                      | CTS 副水箱液位高报警屏蔽 |                                        |  |  |
| D:+ 2 | 0                      | 排屑马达过载报警有效     | 0                                      |  |  |
| DIL Z | 1                      | 排屑马达过载报警屏蔽     | U                                      |  |  |
| Dist  | 0                      | CTS 前过滤器报警有效   | 0                                      |  |  |
| BIT 4 | 1         CTS 前过滤器报警屏蔽 |                | 0                                      |  |  |

地址:泉州市洛江區雙陽西環路朝陽片區嘉泰產業園 電話:86-595-22388381 傳真:86-595-22397381 郵箱:jatai\_yxzx@163.com 網址:www.j-techcnc.com

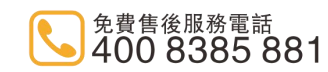

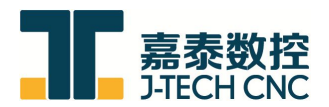

| Bit 5         1         CTS 后过滤器报警屏蔽         0           Bit 6         0         调用子程序 2 (中心出水程序)         0           Bit 7         0         増量式回零方式         0           Bit 7         0         増量式回零方式         0           位         第他式回零方式         0           防         1         绝对式回零方式         0           位         第本         所准出厂设定            成元         状态         功 能         标准出厂设定           0         第4 轴松夹检测装置石效         0            Bit 3         0         第本         新板         6           1         第規量功能方效 (对刀仪)         0         0           Bit 3         0         三額換指选择开关 (基二角切換)屏蔽         0         三額換指选择开关 (基二角切換)屏蔽         0           Bit 4         1         三轴换挡选择开关 (基二角切換)屏蔽         0         2           Bit 6         0         CTS 所有水箱液位低报警屏蔽         1           1         CTS 所有水箱液位高报警有效         1           Bit 7         0         CTS 所有水箱液位高报警 所載         1           0         元者可以換力完成后刀金水平)         1         1           Bit 7         0         元者る刀換力能力能成式局刀金         1           1         百者公式協力                                                                                                    | Dit 5 | 0  | CTS 后过滤器报警有效       | 0      |  |  |
|----------------------------------------------------------------------------------------------------|-------|----|--------------------|--------|--|--|
| Bit 6         0 $tinztyperformed by a start by a start by a star$ | Dit 5 | 1  | CTS 后过滤器报警屏蔽       | 0      |  |  |
| Bit 0         1 $enn f with with with with with with with with$                                                                                                    | Bit 6 | 0  | 调用子程序2(中心出水程序)     | 0      |  |  |
| Bit 7         0         増量式回零方式         0           K7           位元         状态         功         能         标准出厂设定           Bit 0         ①         第4 轴松夹检测装置石效         0           Bit 2         ①         刀具测量功能屏蔽(对刀仪)         0           Bit 2         ①         刀具测量功能有效(对刀仪)         0           Bit 3         ①         安全门功能无效         0           Bit 4         ①         主轴换挡选择开关(信轮高低档) 屏蔽         0           Bit 5         ①         主轴换挡选择开关(信轮高低档) 有效         0           Bit 6         ①         CTS 所有水箱液位低档警屏蔽         0           Bit 6         ①         CTS 所有水箱液位低档警屏蔽         1           Bit 6         ①         CTS 所有水箱液位高报警屏蔽         1           Bit 7         ①         CTS 所有水箱液位高报警屏蔽         1           Bit 6         ①         CTS 所有水箱液位高报警屏蔽         1           Bit 7         ①         CTS 所有水箱液位高报警屏蔽         1           Bit 7         ①         CTS 所有水箱液位高报警屏蔽         1           Bit 7         ①         CTS 所有水箱液位高力 条         1           Bit 7         ①         CTS 所有水箱液位高力 条         1           Bit 1         ①         万库维护模式方相                                                                                                    |       |    |                    | Ŭ,     |  |  |
| Int         1         绝对式回零方式         0           K7           位元         状态         功         怖准出厂设定           Bit 0         0         第 4 轴检夹检测装置石效         0           Bit 2         0         刀具测量功能屏蔽(对刀仪)         0           Bit 3         0         安全门功能方效         0           Bit 3         0         安全门功能方效         0           Bit 4         0         主轴换挡选择开关(齿轮高低档)屏蔽         0           Bit 4         1         主轴换挡选择开关(星-三角切换)屏蔽         0           Bit 5         0         主轴换挡选择开关(星-三角切换)屏蔽         0           Bit 6         0         CTS 所有水箱液位低报警斤效         1           Bit 7         0         CTS 所有水箱液位低报警斤效         1           Bit 7         0         CTS 所有水箱液位高报警疗效         1           Bit 7         0         CTS 所有水箱液位高报警方效         1           Bit 7         0         CTS 所有水箱液位高利警所載         1           Bit 7         0         CTS 所有水箱液位高利零         1           Bit 3         0         元名刀(換刀完成后刀套本半)         0           Bit 3         0         刀声峰护模式关闭         0           Bit 5         1         互射检紧刀位测力能         0 <tr< td=""><td>Bit 7</td><td>0</td><td>增量式回零方式</td><td>0</td></tr<>                                                                                                    | Bit 7 | 0  | 增量式回零方式            | 0      |  |  |
| K7         病律出厂设定           位元         状态         功 能         标律出厂设定           Bit 0         1         第4 轴松夹检测装置有效         0           Bit 2         0         刀具测量功能存放(对刀(ਪ)         0           Bit 3         0         安全门功能无效         0           Bit 3         0         安全门功能无效         0           Bit 4         0         主轴换挡选择开关(齿轮高低档)屏蔽         0           Bit 4         1         主轴换挡选择开关(齿轮高低档) 屏蔽         0           Bit 5         0         主轴换挡选择开关(星-三角切换)屏蔽         0           Bit 6         0         CTS 所有水箱液位低报警府效         1           Bit 7         0         CTS 所有水箱液位高报警屏蔽         1           Bit 7         0         CTS 所有水箱液位高报警屏蔽         1           Bit 7         0         CTS 所有水箱液位高报警屏蔽         1           Bit 7         0         CTS 所有水箱液位高报警屏蔽         1           Bit 7         0         CTS 所有水箱液位高报警点         1           Bit 7         0         CTS 所有水箱液位高报警 有效         1           Bit 7         0         万年福步横式开启         0         1           Bit 3         0         刀库维护模式开启         0         1           Bit 5         1                                                                                                    | Dit / | 1  | 绝对式回零方式            |        |  |  |
| 位元         状态         功能         标准出厂设定           Bit 0         0         第4 轴松夹检测装置石效         0           Bit 2         0         刀具测量功能屏蔽(对刀仪)         0           Bit 3         0         安全门功能无效         0           Bit 3         0         安全门功能无效         0           Bit 4         0         主轴换挡选择开关(齿轮高低档)屏蔽         0           Bit 4         0         主轴换挡选择开关(齿轮高低档)有效         0           Bit 5         0         主轴换挡选择开关(层上三角切换)屏蔽         0           Bit 6         1         CTS 所有水箱液位低报警有效         0           Bit 6         1         CTS 所有水箱液位低报警有效         1           Bit 7         0         CTS 所有水箱液位低报警有效         1           Bit 7         0         CTS 所有水箱液位高报警系数         1           Bit 7         0         CTS 所有水箱液位高报警承数         1           Bit 7         0         CTS 所有水箱液位高报警承数         1           Bit 7         0         CTS 所有水箱液位高报警承数         1           Bit 7         0         元名刀(検刀完成后刀套承報)         0           Bit 1         有名力的能开放         1         1           Bit 3         0         刀库车轴松紧刀检测元         0           Bit 4         0<                                                                                                    |       |    | K7                 |        |  |  |
| Bit 0         0         第 4 轴检夹检测装置无效         0           Bit 2         1         第 4 轴检夹检测装置无效         0           Bit 2         0         刀具测量功能屏蔽(对刀(x))         0           Bit 3         0         安全门功能无效         0           Bit 3         0         安全门功能无效         0           Bit 4         0         主轴换挡选择开关(齿轮高低档)屏蔽         0           Bit 4         1         主轴换挡选择开关(齿轮高低档) 屏蔽         0           Bit 5         1         主轴换挡选择开关(齿轮高低档) 屏蔽         0           Bit 6         0         CTS 所有水箱液位低报警屏蔽         0           Bit 6         1         CTS 所有水箱液位低报警屏蔽         1           Bit 7         0         CTS 所有水箱液位低报警屏蔽         1           Bit 7         0         CTS 所有水箱液位低报警屏蔽         1           Bit 7         0         CTS 所有水箱液位低报警屏蔽         1           Bit 7         0         CTS 所有水箱液位低报警府蔽         1           Bit 1         1         有备刀(換刀完成后刀套水平)         0           Bit 2         0         攻牙回退功能斥         0         1           Bit 3         1         기库4却经累力检减力         0         1           Bit 3         0         1         項本检紧力检测元         0<                                                                                                    | 位元    | 状态 | 功 能                | 标准出厂设定 |  |  |
| Bit 0         1 $\hat{\mathbb{R}}$ 4 \u00e9 4 \u00e9 4 \u00e9 4 \u00e9 1 \u00e7 \u00e9 0         0           Bit 2         0 $\mathcal{I}_1$ $\mathcal{I}_1$ $\mathcal{I}_2$ 0         0           Bit 3         0 $\mathcal{G}$ $\mathcal{G}$ $\mathcal{I}_2$ 0         0           Bit 3         0 $\mathcal{G}$ $\mathcal{G}$ $\mathcal{G}$ $\mathcal{G}$ $\mathcal{G}$ Bit 4         0 $\underline{z}$ $\underline{A}$ $\mathcal{G}$ $\underline{z}$ $\underline{A}$ $\mathcal{O}$ $\underline{C}$ Bit 4         0 $\underline{z}$ $\underline{A}$ $\underline{A}$ $\mathcal{O}$ $\underline{C}$ $\underline{A}$ $\mathcal{O}$ Bit 7         0 $\underline{C}$ $\underline{A}$ $\underline{A}$                                                                                                    | Bit 0 | 0  | 第4轴松夹检测装置有效        | 0      |  |  |
| Bit 2         0         刀具测量功能屏蔽(对刀仪)         0           Bit 3         1         刀具测量功能有效(对刀仪)         0           Bit 3         0         安全门功能无效         0           Bit 4         1         空全门功能有效         0           Bit 4         0         主轴换挡选择开关(齿轮高低档)屏蔽         0           Bit 5         1         主轴换挡选择开关(显三角切换)屏蔽         0           Bit 5         1         主轴换挡选择开关(星三角切换)有效         0           Bit 6         1         CTS 所有水箱液位低报警有效         1           Bit 6         1         CTS 所有水箱液位低报警有效         1           Bit 7         0         CTS 所有水箱液位低报警有效         1           Bit 7         0         CTS 所有水箱液位低报警屏蔽         1           Bit 7         0         CTS 所有水箱液位高报警屏蔽         1           Bit 7         0         CTS 所有水箱液位高报警屏蔽         1           Bit 7         0         万方成万度成万度成万度本平         0           Bit 1         1         有备刀(换刀完成后刀套水平)         0           Bit 3         0         刀库维护模式关闭         1           Bit 3         1         刀库维护模式关闭         0           Bit 6         0         三年轴松繁刀检测元效         0           Bit 7                                                                                                    | BIL U | 1  | 第4轴松夹检测装置无效        | 0      |  |  |
| Bit 2         1         刀具测量功能有效(对刀仪)         0           Bit 3         0         安全门功能无效         0           Bit 3         1         安全门功能有效         0           Bit 4         0         主轴换挡选择开关(齿轮高低档)屏蔽         0           Bit 4         1         主轴换挡选择开关(齿轮高低档)有效         0           Bit 5         0         主轴换挡选择开关(星三角切换)屏蔽         0           Bit 5         1         主轴换挡选择开关(星三角切换)有效         0           Bit 6         1         主轴换挡选择开关(星三角切换)有效         0           Bit 6         0         CTS 所有水箱液位低报警有效         0           Bit 7         0         CTS 所有水箱液位低影響有效         1           Bit 7         0         CTS 所有水箱液位低影響有效         1           Bit 7         0         CTS 所有水箱液位高报警屏蔽         1           D         CTS 所有水箱液位高报警存效         1         1           Bit 7         0         CTS 所有水箱液位高报警屏蔽         1           Bit 3         0         万」         万」         1         1           Bit 3         0         万」         万」         1         1         1           Bit 5         0         三指轮紧刀检测方数         0         2 <th1< th="">           Bit 6</th1<>                                                                                                    | Dit 2 | 0  | 刀具测量功能屏蔽(对刀仪)      | 0      |  |  |
| Bit 3         0         安全门功能无效 $0$ Bit 4         1         安全门功能有效 $0$ Bit 4         0         主轴换挡选择开关(齿轮高低档)屏蔽 $0$ Bit 5         1         主轴换挡选择开关(齿轮高低档)有效 $0$ Bit 5         0         主轴换挡选择开关(星-三角切换)屏蔽 $0$ Bit 6         1         主轴换挡选择开关(星-三角切换)有效 $0$ Bit 6         1         三額水格流位低报警屏蔽 $1$ Bit 7         0         CTS 所有水箱液位低报警屏蔽 $1$ Bit 7         0         CTS 所有水箱液位低报警屏蔽 $1$ Bit 7         0         CTS 所有水箱液位高报警屏蔽 $1$ Bit 7         0         CTS 所有水箱液位高报警屏蔽 $1$ Bit 7         0         CTS 所有水箱液位高报警屏蔽 $1$ Bit 7         0         CTS 所有水箱液位高报警屏蔽 $1$ Bit 1         CTS 所有水箱液位高报警屏蔽 $0$ $1$ Bit 2         0         万车备刀(換刀完成后刀套來平) $0$ Bit 3         0         刀库维护模式关闭 $0$ Bit 4         0         白華和位案刀检测力 $0$ Bit 5         1         三軸松案刀检测在 $0$                                                                                                    | DIL 2 | 1  | 刀具测量功能有效(对刀仪)      | 0      |  |  |
| Bit 3         1         安全门功能有效         0           Bit 4         0         主轴换挡选择开关(齿轮高低档)屏蔽         0           Bit 4         1         主轴换挡选择开关(齿轮高低档)有效         0           Bit 5         0         主轴换挡选择开关(星-三角切换)屏蔽         0           Bit 6         1         主轴换挡选择开关(星-三角切换)有效         0           Bit 6         1         主轴换挡选择开关(星-三角切换)有效         0           Bit 6         1         Eta物换挡选择开关(星-三角切换)有效         0           Bit 7         0         CTS 所有水箱液位低报警屏蔽         1           Bit 7         0         CTS 所有水箱液位高报警屏蔽         1           Bit 7         0         CTS 所有水箱液位高报警屏蔽         1           Bit 7         0         CTS 所有水箱液位高报警屏蔽         1           Bit 7         0         CTS 所有水箱液位高报警屏蔽         1           Bit 7         0         CTS 所有水箱液位高报警屏蔽         1           Bit 1         「「「「「「「「」」」」」」」」」」」」」」」」」」」」」」」」」」」」」                                                                                                    | D:4 2 | 0  | 安全门功能无效            | 0      |  |  |
| Bit 4         0         主轴换挡选择开关(齿轮高低档) 屏蔽         0           Bit 5         1         主轴换挡选择开关(星-三角切换) 屏蔽         0           Bit 5         1         主轴换挡选择开关(星-三角切换) 屏蔽         0           Bit 6         1         三轴换挡选择开关(星-三角切换) 有效         0           Bit 6         1         三轴换挡选择开关(星-三角切换) 有效         0           Bit 7         0         CTS 所有水箱液位低报警屏蔽         1           Bit 7         0         CTS 所有水箱液位高报警屏蔽         1           Bit 7         0         CTS 所有水箱液位高报警屏蔽         1           Bit 7         0         CTS 所有水箱液位高报警屏蔽         1           Bit 7         0         CTS 所有水箱液位高报警屏蔽         1           Bit 1         CTS 所有水箱液位高报警屏蔽         1           D         CTS 所有水箱液位高报警屏蔽         1           D         TS 所有水箱液位高报警屏蔽         1           Bit 7         0         无备刀(换刀完成后刀套水平)         0           Bit 3         0         刀库单护模式关闭         1           Bit 5         1         可靠轴松紧刀检测元效         0           Bit 6         1         佰客 0 速限制选择开关         0           Bit 7         0         各轴松紧刀检测元效         1           Bit 7         0         各轴独独公回原点                                                                                                    | BIL 3 | 1  | 安全门功能有效            | 0      |  |  |
| Bit 4         1         主轴换挡选择开关(齿轮高低档)有效         0           Bit 5         0         主轴换挡选择开关(星-三角切换)屏蔽 $0$ Bit 5         1         主轴换挡选择开关(星-三角切换)有效 $0$ Bit 6         0         CTS 所有水箱液位低报警屏蔽 $1$ Bit 7         0         CTS 所有水箱液位高报警屏蔽 $1$ Bit 7         0         CTS 所有水箱液位高报警屏蔽 $1$ Bit 7         0         CTS 所有水箱液位高报警屏蔽 $1$ Bit 7         0         CTS 所有水箱液位高报警屏蔽 $1$ Bit 1         0         CTS 所有水箱液位高报警屏蔽 $1$ Bit 3         0         CTS 所有水箱液位高报警屏蔽 $1$ Bit 3         0         无备刀(換刀完成后刀套水平) $0$ Bit 3         0         万方客街刀(換刀完成后刀套水平) $0$ Bit 3         0         刀库维护模式关闭 $0$ Bit 5         0         主轴松紧刀检测石效 $0$ Bit 6         0         信奉傘 0 遠限制选择开关 $0$ Bit 6         0         信奉傘 0 遠限制选择开关 $0$ Bit 7         0         各轴独立回原点 $1$ Bit 7         0         各轴独立回原点 $1$                                                                                                    | D:4 4 | 0  | 主轴换挡选择开关(齿轮高低档)屏蔽  | 0      |  |  |
| Bit 5         0         主轴换挡选择开关(星-三角切换)有效         0           Bit 6         1         主轴换挡选择开关(星-三角切换)有效         0           Bit 6         0         CTS 所有水箱液位低报警有效         1           Bit 7         0         CTS 所有水箱液位低报警屏蔽         1           Bit 7         0         CTS 所有水箱液位低报警屏蔽         1           Bit 7         0         CTS 所有水箱液位高报警屏蔽         1           Bit 7         1         CTS 所有水箱液位高报警屏蔽         1           CTS 所有水箱液位高报警屏蔽         1         1         1           CTS 所有水箱液位高报警屏蔽         1         1         1           CTS 所有水箱液位高报警屏蔽         1         1         1           CTS 所有水箱液位高报警屏蔽         1         1         1           CTS 所有水箱液位高报警屏蔽         1         1         1           D         TA         TA         1         1           Bit 1         1         有备刀(换刀完成后刀套垂直)         0         1           Bit 3         0         刀库维护模式关闭         0         0         1           Bit 6         1         信奉和 0 遠限制选择开关         0         0         1           Bit 7         0         各轴独公回原点         1         1           I                                                                                                    | BIT 4 | 1  | 主轴换挡选择开关(齿轮高低档)有效  | 0      |  |  |
| Bit 5         1         主轴换挡选择开关(星-三角切换)有效         0           Bit 6         0         CTS 所有水箱液位低报警有效         1           Bit 7         0         CTS 所有水箱液位高报警屏蔽         1           Bit 7         0         CTS 所有水箱液位高报警屏蔽         1           Bit 7         0         CTS 所有水箱液位高报警屏蔽         1           Bit 7         0         CTS 所有水箱液位高报警屏蔽         1           Bit 7         0         CTS 所有水箱液位高报警屏蔽         1           CTS 所有水箱液位高报警有效         1         1           CTS 所有水箱液位高报警屏蔽         1           CTS 所有水箱液位高报警屏蔽         1           CTS 所有水箱液位高报警屏蔽         1           CTS 所有水箱液位高报警屏蔽         1           CTS 所有水箱液位高报警屏蔽         1           CTS 所有水箱液位高报警屏蔽         1           Dit 7         0         无备刀(换刀完成后刀套水平)         0           Bit 3         0         又好回進功能屏蔽         1           Bit 3         0         刀库维护模式开启         0           Bit 6         0         倍率 0 速限制选择开关         0           Bit 6         0         倍率 0 速限制选择开关         0           Bit 7         0         各轴独立回原点         1           1         乙 轴先回,其他轴才可回原点         1                                                                                                    | D:4.5 | 0  | 主轴换挡选择开关(星-三角切换)屏蔽 | 0      |  |  |
| Bit 6         0         CTS 所有水箱液位低报警屏蔽         1           Bit 7         0         CTS 所有水箱液位高报警屏蔽         1           Bit 7         0         CTS 所有水箱液位高报警屏蔽         1           Bit 7         1         CTS 所有水箱液位高报警屏蔽         1           CTS 所有水箱液位高报警存效         1         1         1           Dit 7         1         CTS 所有水箱液位高报警存效         1           Dit 7         1         CTS 所有水箱液位高报警存效         1           Dit 7         1         CTS 所有水箱液位高报警存效         1           Dit 7         パ态         功         所         1           Dit 7         水态         功         舵         所         不           Bit 1         0         元名刀(換刀完成后刀套水平)         0         0         1           Bit 2         0         項         項         0         1         1           Bit 3         0         기         可         1         1         1         1         1         1         1         1         1         1         1         1         1         1         1         1         1         1         1         1         1         1         1         1         1         1 </td <td>Bit 5</td> <td>1</td> <td>主轴换挡选择开关(星-三角切换)有效</td> <td>0</td>                                                                                                    | Bit 5 | 1  | 主轴换挡选择开关(星-三角切换)有效 | 0      |  |  |
| Bit 6         1         CTS 所有水箱液位高报警屏蔽         1           Bit 7         0         CTS 所有水箱液位高报警有效         1           Bit 7         1         CTS 所有水箱液位高报警屏蔽         1 $I$ CTS 所有水箱液位高报警屏蔽         1 $I$ CTS 所有水箱液位高报警屏蔽         1 $I$ CTS 所有水箱液位高报警屏蔽         1 $I$ CTS 所有水箱液位高报警屏蔽         1 $I$ CTS 所有水箱液位高报警屏蔽         1 $I$ CTS 所有水箱液位高报警屏蔽 $I$ $I$ CTS 所有水箱液位高报警屏蔽 $I$ $I$ CTS 所有水箱液位高报警屏蔽 $I$ $I$ CTS 所有水箱液位高报警屏蔽 $I$ Bit 1         「有备刀(換刀完成后刀套水平)) $O$ Bit 2         0         攻牙回退功能屏蔽 $I$ $I$ 「女牙回退功能有效 $I$ Bit 3         0         三堆轴松紧刀检测无效 $O$ Bit 5         0         三堆轴松紧刀检测无效 $O$ Bit 6         1         信率の速限制选择开关 $O$ Bit 7         0         各轴独立回原点 $I$ $I$ 了軸先回点其他轴才可回原点 $I$ $I$ 了 和                                                                                                    |       | 0  | CTS 所有水箱液位低报警有效    | 1      |  |  |
| Bit 7         0         CTS 所有水箱液位高报警有效         1           1         CTS 所有水箱液位高报警屏蔽         1           K8           位元         状态         功 能         标准出厂设定           0         无备刀(换刀完成后刀套水平)         0           Bit 1         1         有备刀(换刀完成后刀套垂直)         0           Bit 2         0         攻牙回退功能屏蔽         1           Bit 3         0         贝库维护模式关闭         1           Bit 3         0         刀库维护模式开启         0           Bit 5         1         三轴松紧刀检测有效         0           Bit 6         0         倍率 0 速限制选择开关         0           Bit 6         1         倍率 0 速限制选择开关         0           Bit 7         0         各轴独立回原点         1           D         名轴独立回原点         1         1           Bit 7         0         各轴独立回原点         1           0         名轴独立回原点         1         1           0         名轴独立回原点         1         1           0         名轴独立回原点         1         1                                                                                                    | BIt 6 | 1  | CTS 所有水箱液位低报警屏蔽    |        |  |  |
| Bit 7       1       CTS 所有水箱液位高报警屏蔽       1         K8       K8       标准出厂设定         位元       状态       功 能       标准出厂设定         Bit 1       0       无备刀(换刀完成后刀套水平)       0         Bit 1       有备刀(换刀完成后刀套水平)       0         Bit 2       0       攻牙回退功能屏蔽       1         Bit 2       0       双牙回退功能屏蔽       1         Bit 3       0       刀库维护模式升启       0         Bit 3       0       刀库维护模式升启       0         Bit 5       1       万库维护模式升启       0         Bit 6       0       信率0速限制选择开关       0         Bit 6       1       信率0速限制选择开关       0         Bit 7       0       各轴独立回原点       1         D       名轴松紧刀检测无效       1         D       自年率0速限制选择开关       0         Bit 7       0       各轴独立回原点       1         1       乙轴先回,其他轴才可回原点       1         C       状态       功       版         Mit 0       0       大刀位管理关闭       0                                                                                                    | D:4 7 | 0  | CTS 所有水箱液位高报警有效    | 1      |  |  |
| K8         标准出厂设定           位元         状态         功 能         标准出厂设定           Bit 1         0         元备刀(换刀完成后刀套水平)         0           Bit 1         有备刀(换刀完成后刀套垂直)         0           Bit 2         0         攻牙回退功能屏蔽         1           Bit 3         0         刀库维护模式关闭         0           Bit 3         0         刀库维护模式开启         0           Bit 5         1         万库维护模式开启         0           Bit 6         0         1         1           Bit 6         0         倍率0速限制选择开关         0           Bit 6         1         倍率0速限制选择开关         0           Bit 7         0         各轴独立回原点         1           C         K参         功 能         析准出厂设定           Bit 0         0         大刀位管理关闭         0                                                                                                    | BIL / | 1  | CTS 所有水箱液位高报警屏蔽    | 1      |  |  |
| 位元       状态       功       能       标准出厂设定         Bit 1       0       无备刀(换刀完成后刀套水平)       0         Bit 1       有备刀(换刀完成后刀套垂直)       0         Bit 2       0       攻牙回退功能屏蔽       1         Bit 2       0       攻牙回退功能屏蔽       1         Bit 3       0       刀库维护模式关闭       0         Bit 3       0       刀库维护模式开启       0         Bit 5       0       主轴松紧刀检测有效       0         Bit 5       0       主轴松紧刀检测无效       0         Bit 6       0       倍率0速限制选择开关       0         Bit 6       1       倍率0速限制选择开关       0         Bit 7       0       各轴独立回原点       1         Bit 7       0       各轴独立回原点       1         C       X态       功       能       1         D       名轴独立回原点       1       1       1         Bit 0       0       大刀位管理关闭       0       0                                                                                                    |       |    | K8                 |        |  |  |
| Bit 10无备刀(换刀完成后刀套水平)<br>有备刀(换刀完成后刀套垂直)0Bit 21有备刀(换刀完成后刀套垂直)0Bit 20攻牙回退功能屏蔽<br>取牙回退功能有效1Bit 30刀库维护模式关闭<br>10Bit 51万库维护模式开启0Bit 50主轴松紧刀检测有效<br>和0Bit 61倍率0速限制选择开关<br>10Bit 61名轴独立回原点<br>11Bit 70各轴独立回原点<br>11Bit 70各轴独立回原点<br>日1CK容功舵<br>化近0大刀位管理关闭0                                                                                                    | 位元    | 状态 | 功能                 | 标准出厂设定 |  |  |
| Bit 1       1       有备刀(换刀完成后刀套垂直)       0         Bit 2       0       攻牙回退功能屏蔽       1         Bit 2       1       攻牙回退功能有效       1         Bit 3       0       刀库维护模式关闭       0         Bit 3       1       刀库维护模式开启       0         Bit 3       0       主轴松紧刀检测有效       0         Bit 5       1       主轴松紧刀检测无效       0         Bit 6       1       信率0速限制选择开关       0         Bit 6       1       倍率0速限制选择开关       0         Bit 7       0       各轴独立回原点       1         Bit 7       1       Z 轴先回,其他轴才可回原点       1         C       K9       1       5         É       0       大刀位管理关闭       0                                                                                                    | Dit 1 | 0  | 无备刀(换刀完成后刀套水平)     | 0      |  |  |
| Bit 20攻牙回退功能屏蔽<br>取牙回退功能有效1Bit 21攻牙回退功能有效1Bit 30刀库维护模式关闭<br>刀库维护模式开启0Bit 41刀库维护模式开启0Bit 51主轴松紧刀检测有效<br>利0Bit 61倍率 0 速限制选择开关<br>日0Bit 70各轴独立回原点<br>11Bit 70各轴独立回原点<br>日1D王轴先回,其他轴才可回原点1Bit 70各轴独立回原点<br>日D万 舶先回,其他轴才可回原点1D万 前先标准出厂设定D人刀位管理关闭0                                                                                                    | DIL I | 1  | 有备刀(换刀完成后刀套垂直)     | 0      |  |  |
| Bit 2       1       攻牙回退功能有效       1         Bit 3       0       刀库维护模式关闭 $0$ Bit 3       1       刀库维护模式开启 $0$ Bit 5       0       主轴松紧刀检测有效 $0$ Bit 5       1       主轴松紧刀检测有效 $0$ Bit 6       1       主轴松紧刀检测有效 $0$ Bit 6       1       主轴松紧刀检测无效 $0$ Bit 6       1       信率 0 速限制选择开关 $0$ Bit 7       0       各轴独立回原点 $1$ Bit 7       0       各轴独立回原点 $1$ C       X态       功 能       标准出厂设定         Bit 7       0       大刀位管理关闭 $0$                                                                                                    | D:+ 2 | 0  | 攻牙回退功能屏蔽           | 1      |  |  |
| Bit 30刀库维护模式关闭01刀库维护模式开启0Bit 50主轴松紧刀检测有效0 $Bit 5$ 1主轴松紧刀检测无效0Bit 60倍率0速限制选择开关01倍率0速限制选择开关0Bit 70各轴独立回原点11Z轴先回,其他轴才可回原点1K9位元状态功能Bit 00大刀位管理关闭0                                                                                                    | BIL 2 | 1  | 攻牙回退功能有效           | 1      |  |  |
| Bit 3         1         刀库维护模式开启         0           Bit 5         1         主轴松紧刀检测有效         0           Bit 5         1         主轴松紧刀检测无效         0           Bit 6         1         主轴松紧刀检测无效         0           Bit 6         0         倍率0速限制选择开关         0           Bit 7         0         各轴独立回原点         1           Bit 7         0         各轴独立回原点         1           C         Y         Y         1         1           C         Y         Y         1         1           D         日         Y         1         1           D         日         Y         1         1           D         T         X         1         1           D         T         X         1         1           D         T         X         1         1           D         T         X         1         1           D         T         1         1         1           D         T         1         1         1           D         T         1         1         1           D         T <td>D:4 2</td> <td>0</td> <td>刀库维护模式关闭</td> <td>0</td>                                                                                                    | D:4 2 | 0  | 刀库维护模式关闭           | 0      |  |  |
| Bit 5       0       主轴松紧刀检测有效       0         1       主轴松紧刀检测无效       0         Bit 6       0       倍率0速限制选择开关       0         Bit 6       1       倍率0速限制选择开关       0         Bit 7       0       各轴独立回原点       1         Bit 7       1       Z轴先回,其他轴才可回原点       1         C       K9       1       5         D       0       大刀位管理关闭       0                                                                                                    | BIL 3 | 1  | 刀库维护模式开启           | 0      |  |  |
| Bit 5     1     主轴松紧刀检测无效     0       Bit 6     1     倍率0速限制选择开关     0       Bit 6     1     倍率0速限制选择开关     0       Bit 7     0     各轴独立回原点     1       1     乙、抽先回,其他轴才可回原点     1       C     K9       位元     状态     功     能       Bit 0     0     大刀位管理关闭     0                                                                                                    | D:45  | 0  | 主轴松紧刀检测有效          | 0      |  |  |
| Bit 6     0     倍率0速限制选择开关     0       1     倍率0速限制选择开关     0       Bit 7     0     各轴独立回原点       1     乙軸先回,其他轴才可回原点     1       1     乙軸先回,其他轴才可回原点     1       近     K9        位元     状态     功     能       Bit 0     0     大刀位管理关闭     0                                                                                                    | BIUD  | 1  | 主轴松紧刀检测无效          | 0      |  |  |
| Bit 0     1     倍率0速限制选择开关     0       Bit 7     0     各轴独立回原点     1       1     Z 轴先回,其他轴才可回原点     1       1     Z 轴先回,其他轴才可回原点     1       K9       位元     状态     功     能       bit 0     0     大刀位管理关闭     0                                                                                                    | Dist  | 0  | 倍率0速限制选择开关         | 0      |  |  |
| 0         各轴独立回原点         1           Bit 7         1         Z 轴先回,其他轴才可回原点         1           K9           位元         状态         功         能         标准出厂设定           Bit 0         0         大刀位管理关闭         0                                                                                                    | BIL 0 | 1  | 倍率0速限制选择开关         | 0      |  |  |
| Bit /     1     Z 轴先回,其他轴才可回原点     1       K9       位元     状态     功     能       Bit 0     0     大刀位管理关闭     0                                                                                                    | D:4 7 | 0  | 各轴独立回原点            | 1      |  |  |
| K9       位元     状态     功     能     标准出厂设定       Bit 0     0     大刀位管理关闭     0                                                                                                    | Bit / | 1  | Z 轴先回,其他轴才可回原点     |        |  |  |
| 位元     状态     功     能     标准出厂设定       Bit 0     0     大刀位管理关闭     0                                                                                                    | К9    |    |                    |        |  |  |
| Bit 0         0         大刀位管理关闭         0                                                                                                    | 位元    | 状态 | 功能                 | 标准出厂设定 |  |  |
|                                                                                                    | Bit 0 | 0  | 大刀位管理关闭            | 0      |  |  |

地址:泉州市洛江區雙陽西環路朝陽片區嘉泰產業園 電話:86-595-22388381 傳真:86-595-22397381 郵箱:jatai\_yxzx@163.com 網址:www.j-techcnc.com

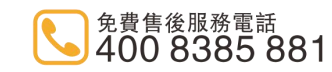

16

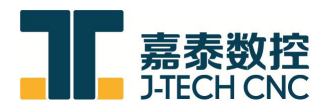

|       | 1  | 大刀位管理开启                  |        |
|-------|----|--------------------------|--------|
| D:4 2 | 0  | 需按住换刀按钮保持松刀,松开紧刀         | 0      |
| BIL 2 | 1  | 按一下换刀按钮,松刀,再按一下,紧刀       | 0      |
| D:+ 2 | 0  | 门打开时,主轴降低转速有效            | 0      |
| BIL 3 | 1  | 门打开时,主轴降低转速无效            | 0      |
| Dit 1 | 0  | 对于达到工件计数,2011 组号报警有效     | 0      |
| DIL 4 | 1  | 对于达到工件计数,2011 组号报警无效     | 0      |
|       |    | K10                      |        |
| 位元    | 状态 | 功能                       | 标准出厂设定 |
| Dit 7 | 0  | 按住手动插补键轴向才可持续移动          | 0      |
| DIL 2 | 1  | 按一下手动插补键轴向可持续移动          | 0      |
|       |    | K11                      |        |
| 位元    | 状态 | 功能                       | 标准出厂设定 |
| Bit 0 | 0  | 程序遇到 M00/M01 后主轴不停止      | 0      |
| Dit 0 | 1  | 程序遇到 M00/M01 后主轴停止       | 0      |
| Rit 1 | 0  | K11.0为0时,按程序启动,主轴恢复原状态   | 0      |
|       | 1  | K11.0为1时,按程序启动,主轴不恢复原状态  | 0      |
| Bit 2 | 0  | 程序遇到 M00/M01 后切削液不停止     | 0      |
| DIL 2 | 1  | 程序遇到 M00/M01 后切削液停止      | 0      |
| Bit 3 | 0  | K11.2为0时,按程序启动,切削液不恢复原状态 | 0      |
| Dit 5 | 1  | K11.2 为1时,按程序启动,切削液恢复原状态 | 0      |
|       |    | K19                      |        |
| 位元    | 状态 | 功 能                      | 标准出厂设定 |
| Bit 1 | 0  | 自动断电功能开启                 | 0      |
|       | 1  | 自动断电功能关闭                 | 0      |
| Bit 2 | 0  | Z轴锁定功能开启                 | 0      |
|       | 1  | Z轴锁定功能关闭                 | 0      |
| Bit 3 | 0  | 机床锁定功能开启                 | 0      |
|       | 1  | 机床锁定功能关闭                 | 0      |
| Bit 1 | 0  | 机床空跑功能开启                 | 0      |
| Bit 4 | 1  | 机床空跑功能关闭                 | U      |

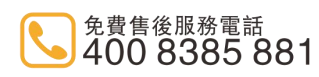

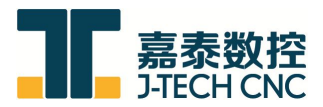

# 2.5 PLC T 参数使用说明

| 参数类型           | 参数号. | 立式加工中心标准         |         |  |
|----------------|------|------------------|---------|--|
|                | No.  | 说明               | 推荐数据    |  |
|                | 1    | 润滑压力低报警提示延迟时间    | 12000   |  |
|                | 2    | 润滑液位低报警提示延迟时间    | 600000  |  |
|                | 3    | 润滑油打油间隔时间        | 1200000 |  |
|                | 4    | 润滑油打油时间          | 13000   |  |
|                | 5    | 主轴紧刀完成等待时间       | 500     |  |
|                | 6    | 主轴松刀完成等待时间       | 500     |  |
|                | 7    | 刀套回刀或左移完成等待时间    | 500     |  |
|                | 8    | 刀套倒刀或右移完成等待时间    | 500     |  |
|                | 9    | 刀臂点动时间           | 500     |  |
| T 会粉           | 10   | 手动刀臂控制间隔时间       | 2000    |  |
| T 愛奴<br>(SUB3) | 11   | 机头润滑压力低报警提示延迟时间  | 12000   |  |
| (3013)         | 12   | 第四轴松开完成等待时间      | 500     |  |
|                | 13   | 主轴定位完成等待时间       | 0       |  |
|                | 14   | 油雾吸收器自动开启后延时停止时间 | 0       |  |
|                | 15   | 主轴高低档切换完成信号延时    | 1000    |  |
|                | 16   | 主轴高低档切换是否完成检测时间  | 10000   |  |
|                | 17   | 主轴超载爆发延迟检测时间     | 6000    |  |
|                | 19   | 自动门失败报警延时时间      | 10000   |  |
|                | 20   | 排屑电机自动运行间隔时间     | 0       |  |
|                | 21   | 排屑电机自动运行时间       | 0       |  |
|                | 22   | 排屑反转时间           | 2000    |  |

# 2.6 PLC D 参数使用说明

| 参数类型 | D参数  | 立加标准程序  |                |
|------|------|---------|----------------|
| 号.   | 地址   | 说明      | 出厂设定/备注        |
| 0    | D0   | 刀库刀号用   | D0-D80         |
| 88   | D88  | 刀库类型    | 6-刀臂式刀库(2-无刀库) |
| 100  | D100 | 大刀位刀号   | D100-D119      |
| 250  | D250 | 手动主轴速度  | 200            |
| 260  | D260 | 主轴负载保护值 | 100            |

# 2.7 PLC C 参数使用说明

| 参数类型  | 参数号 | 说明      | 出厂设置          |
|-------|-----|---------|---------------|
| C 计数器 | C0  | 刀库总刀数设置 | 24(具体以所用刀库为准) |

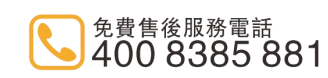

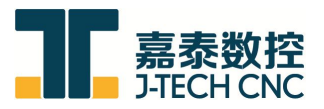

# 2.8 特殊功能使用说明书

1. 特殊功能说明表

| 功能名称 | 触发条件                                            | 执行、限制    |
|------|-------------------------------------------------|----------|
| 攻丝回退 | 攻丝时机床意外停止或急<br>停、复位<br>K 参数 K8.2 置 1<br>MDI 档按下 | 1、攻丝反向退回 |

#### 2. M 代码表

| 代码  | 功 能 介 绍          | 备注        |
|-----|------------------|-----------|
| M00 | 无条件暂停程序          |           |
| M01 | 选择性暂停程序          |           |
| M02 | 程序停止             |           |
| M03 | 主轴正转             |           |
| M04 | 主轴反转             |           |
| M05 | 主轴停止             |           |
| M06 | 自动换刀             |           |
| M07 | 加工吹气启动           |           |
| M08 | 切屑冷却液启动          |           |
| M09 | 加工吹气、切屑冷却液停止     |           |
| M10 | 第四轴夹紧            |           |
| M11 | 第四轴松开            |           |
| M12 | 排屑机启动            |           |
| M13 | 排屑机停止            |           |
| M14 | 冲屑机启动            |           |
| M15 | 冲屑机停止            |           |
| M16 | 更改主轴刀号           | 斗笠刀库      |
| M17 | 刀库表刀号重置          | 刀库乱刀维修时使用 |
| M18 | 刀库动作分解启动         | 圆盘刀库      |
| M19 | 主轴定位             |           |
| M20 | 刀套向下             | 圆盘刀库      |
| M21 | 刀臂持刀(刀臂旋转 75 度)  | 圆盘刀库      |
| M22 | 主轴松刀             | 圆盘刀库      |
| M23 | 刀臂换刀(刀臂旋转 180 度) | 圆盘刀库      |
| M24 | 主轴紧刀             | 圆盘刀库      |

嘉泰数控科技股份公司 J-TECH CNC TECHNOLOGY CO., LTD. 地址:泉州市洛江區雙陽西環路朝陽片區嘉泰產業園 電話:86-595-22388381 傳真:86-595-22397381 郵箱:jiatai\_yxzx@163.com 網址:www.j-techcnc.com

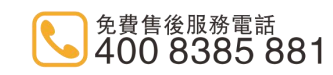

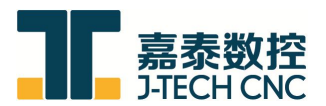

| M25 | 刀臂回零(刀臂旋转至0度) | 圆盘刀库 |
|-----|---------------|------|
| M26 | 刀套向上          | 圆盘刀库 |
| M29 | 刚性攻牙          |      |
| M30 | 程序停止          |      |
| M31 | 轴向倍率取消        |      |
| M32 | 轴向倍率有效        |      |
| M35 | 对刀仪吹气启动       |      |
| M36 | 对刀仪吹气关闭       |      |
| M37 | 主轴中心出水启动      |      |
| M38 | 主轴中心出水关闭      |      |
| M41 | 刀库向右移动        | 斗笠刀库 |
| M42 | 主轴松刀          | 斗笠刀库 |
| M43 | 刀库选刀          | 斗笠刀库 |
| M44 | 主轴紧刀          | 斗笠刀库 |
| M45 | 刀库向左移动        | 斗笠刀库 |
| M47 | 换刀开始          | 刀库使用 |
| M48 | 换刀结束          | 刀库使用 |
| M50 | 第五轴夹紧         | 分度盘  |
| M51 | 第五轴松开         | 分度盘  |
| M90 | 镜像取消          |      |
| M91 | X轴镜像          |      |
| M92 | Y轴镜像          |      |
| M98 | 调用程序          |      |
| M99 | 返回主程序         |      |
|     |               |      |
|     |               |      |
|     |               |      |

#### 2.9 手动换刀

为了手动装卸刀具方便,在主轴箱装有一个松刀按钮,换刀前按 此按钮主轴停止,确定主轴停止后,在手动方式下,按住松刀按钮,主轴刀具松开,松开按钮,主轴刀具夹紧。

注意:

1、刀具装入主轴锥孔前,刀柄需先擦拭干净。

2、按下松刀按钮之前一手紧握刀具刀把,小心勿让刀具掉落。

### 2.10 自动分中

1、手动模式(HND)→SET/OFS→工件坐标系→ 操作 →+→ 加工前准备,进入如 下图所示界面。

嘉泰数控科技股份公司 J-TECH CNC TECHNOLOGY CO., LTD.

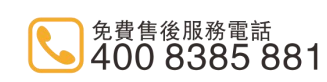

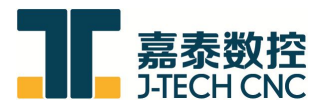

| SET-UP GUIDANCE (CNC_MEM/MTB1)               | HND 10:57:56                 |
|----------------------------------------------|------------------------------|
| ▲前位置(絶対坐标)<br>「刺余移动量」王轴信息<br>▼ 955 000 600 € | S1 0 9004<br>N 00000000      |
|                                              | О те                         |
| Y U.UUU z 0.000 进给                           | ● 10000 0000<br>■ 10000 0000 |
| Z -280.000 F                                 |                              |
|                                              | 32%(Z) 669 13.1              |
| 测量                                           |                              |
| 工件调整                                         | 1                            |
| 1. 端面测量                                      |                              |
| 2. 工件外径测量                                    |                              |
| 3. 工件内径测量                                    |                              |
| 4. 工件外宽测量                                    |                              |
| 选择测量型式并按下 [选择]键.                             |                              |
|                                              | ご<br>送择 取消                   |

2、移动蓝色光标至 工件外宽测量, 按下选择键, 进入如下图所示界面。

| SET-UP GUIDANCE (CNC_MEM/MTB1                           | 5                                                                                                    | HND 10:58:26                                                                                                    |
|---------------------------------------------------------|----------------------------------------------------------------------------------------------------|----------------------------------------------------------------------------------------------------|
| 当前位置(绝对坐标)<br>X 255.000<br>Y 0.000<br>Z -280.000        | 移动量<br>e. eee<br>e. eee<br>e. eee<br>b. eee<br>E. eee<br>E. ee<br>E. eee<br>E. ee<br>E. ee<br>E | S1         0         9004           N         00000000         T           T         0         0         H           0%         D         0         H         0           MM2/27         F         100000,0000         F         10000,0000           MM2/27         G00         17         40         54           G80         49         90         98         32%(7)         669         13         1 |
|                                                         |                                                                                                    | · · · · · · · · · · · · · · · · · · ·                                                                                                    |
| 执行测量 <u>№-工件系</u><br>刀具直径<br>测量方向<br>第一测量点方向<br>第二测量点方向 |                                                                                                    | 2                                                                                                    |
| 键入数值.                                                   |                                                                                                    |                                                                                                    |
| 資訊         資訊           当前         预置                   |                                                                                                    |                                                                                                    |

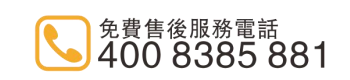

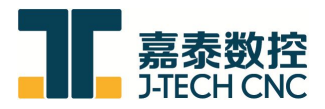

3、输入刀具直径,下移光标,选择测量方向 X 。

| SET-UP GUIDANCE (CNC_MEM/ | 1TB1)                 | HND 10:58:47                   |
|---------------------------|-----------------------|--------------------------------|
|                           |                       | S1 0 9004<br>N 0000000         |
|                           |                       | Т0<br>0% D0 H0                 |
|                           | 0.000 <mark>进给</mark> | MM/分 S 0 M0<br>F 10000.0000    |
| 2 -200.000                | r U                   |                                |
| <br>外宽测量                  |                       | <u>52%27 1009 13.1</u><br>标签←→ |
| 执行测量 ┣━工件系                | )                     |                                |
| 刀具直径                      | <b>0.000</b><br>选择测量方 |                                |
| <ul><li>第一测量点方向</li></ul> | [H]                   | ≁ ← ┶┓                         |
| 第二测量点方向 「                 |                       | &                              |
|                           |                       | 8                              |
|                           |                       |                                |
|                           |                       |                                |
|                           |                       |                                |
|                           |                       | 2                              |
| V V                       |                       |                                |

4、第一测量点方向,按下+X

| SET-UP GUIDANCE CONC_MEM                                                                     | /MTB1)                                                                       |                                                                                          | HND 10:59:15                                                               |
|----------------------------------------------------------------------------------------------|------------------------------------------------------------------------------|------------------------------------------------------------------------------------------|----------------------------------------------------------------------------|
| 当前位置(绝对坐标)<br>X 255.000<br>Y 0.000<br>Z -280.000                                             | 剩余移动量<br>G00<br>X 0.000<br>Z 0.000<br>Z 0.000<br><b>进给</b><br>F              | ● S1<br>● N ●<br>■ ●<br>● ○<br>● ○<br>● ○<br>● ○<br>● ○<br>● ○<br>● ○<br>● ○<br>● ○<br>● | 004<br>0000000<br>H 0<br>0 M0<br>0000.0000<br>17 40 54<br>49 90 98<br>13.1 |
| 外宽测量                                                                                         |                                                                              |                                                                                          | 标签←→                                                                       |
| <ul> <li>执行测量 №-工件系</li> <li>刀具直径</li> <li>测量方向</li> <li>第一测量点方向</li> <li>第二测量点方向</li> </ul> | ●.000<br>通过手<br><del>X-Y平面X轴</del><br><del>1</del><br><del>和</del> 入测<br>按下口 | 动操作移动<br> 第一测量点。<br> 量方向并<br>则量]键。                                                       |                                                                            |
| 选择软键.                                                                                        |                                                                              |                                                                                          |                                                                            |
| +X                                                                                           | -x                                                                           |                                                                                          |                                                                            |

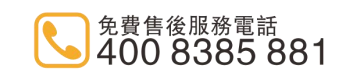

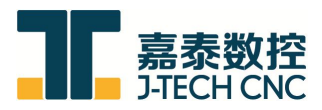

5、手轮移动,使刀具刚好接触到工件的+X 边,先按下右侧 ">",再按下测量键记录此时的坐标

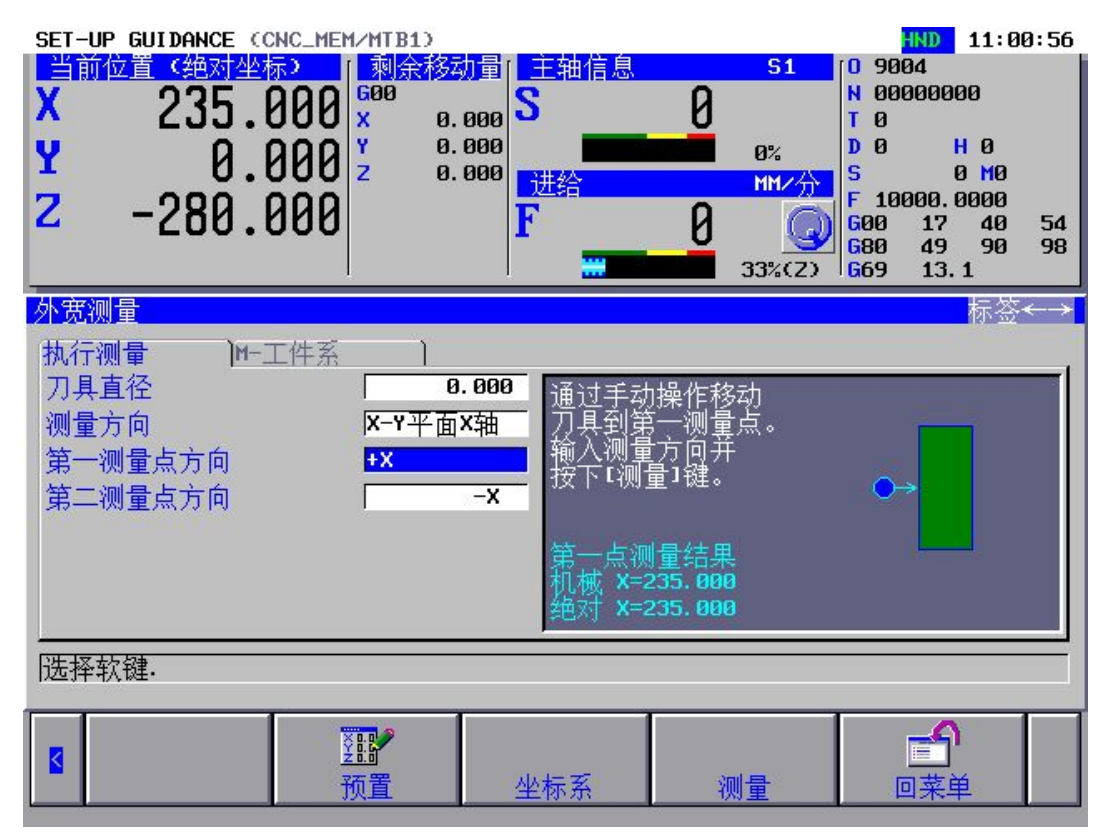

6、下移蓝色光标至-X,操作方法与+X 同理。

| SET-UP GUIDANCE (C<br>当前位置 (绝对坐)<br>X 275.1<br>Y 0.1<br>Z -280.1 | же_мем/мтв1)<br>300 <mark>бае</mark><br>300 х е.<br>300 2 е.<br>300 2 е. | 加量<br>000<br>000<br>000<br>000<br>単語<br>日<br>1<br>1<br>1<br>1<br>1<br>1<br>1<br>1<br>1<br>1<br>1<br>1<br>1 | 51<br>0<br>0%<br>MM∠∱<br>0<br>32%(Z)                         | HND         11:01:43           0         9004         1           N         000000000         1           T         0         0         1           D         0         H         0           S         0         M0         1           F         10000.0000         0000         0           G00         17         40         54           G80         49         90         98           G69         13.1         1 |
|------------------------------------------------------------------|--------------------------------------------------------------------------|----------------------------------------------------------------------------------------------------|--------------------------------------------------------------|----------------------------------------------------------------------------------------------------|
| 外宽测量<br>执行测量 ) <u>11-</u><br>刀具直径<br>测量方向<br>第一测量点方向<br>第二测量点方向  | ⊑件系 )                                                                    | .000<br>X轴<br>+X<br>+X<br>第二点测<br>第二点测<br>第二点测<br>绝对<br>X=2                                                | 操作移动<br> 三测量点。<br> 方向并<br>⊉1键。<br> 量结果<br>275.000<br>275.000 |                                                                                                    |
| 选择软键.                                                            |                                                                          |                                                                                                    |                                                              | ]                                                                                                    |
| 3                                                                | ₩<br>预置                                                                  | 坐标系                                                                                                    | 测量                                                           |                                                                                                    |

嘉泰数控科技股份公司 J-TECH CNC TECHNOLOGY CO., LTD. 地址:泉州市洛江區雙陽西環路朝陽片區嘉泰産業園 電話:86–595–22388381 傳真:86–595–22397381 郵箱:jiatai\_yxzx@163.com 網址:www.j–techcnc.com

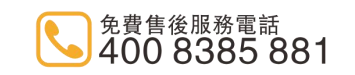

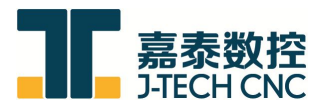

7、按→键,移至 M-工件系,输入工件坐标系号,如 G54 则输入 54。工件坐标值输入 0, 按设定建完成。

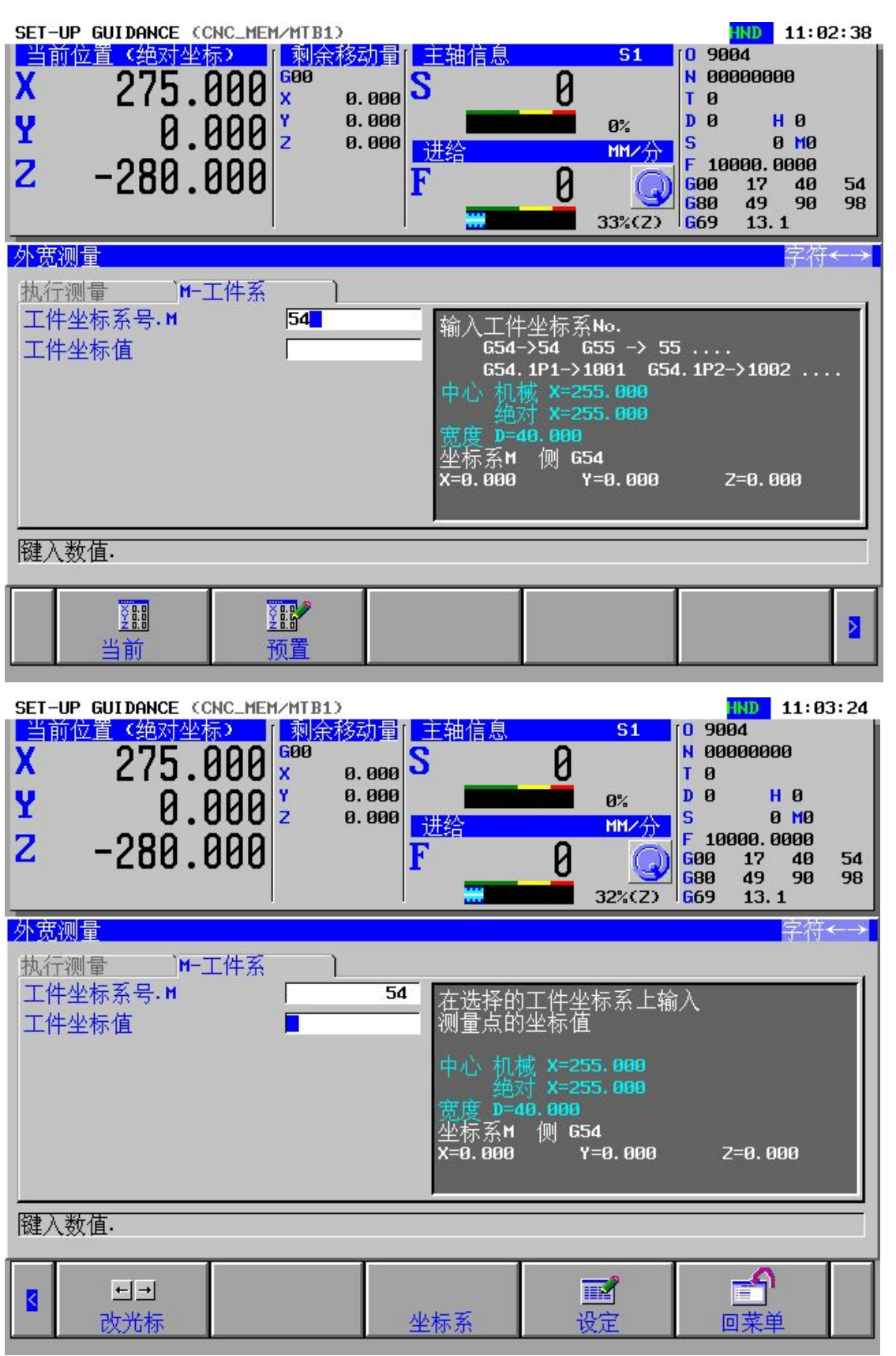

嘉泰数控科技股份公司 J-TECH CNC TECHNOLOGY CO., LTD. 地址:泉州市洛江區雙陽西環路朝陽片區嘉泰産業園 電話:86–595–22388381 傳真:86–595–22397381 郵箱:jiatai\_yxzx@163.com 網址:www.j–techcnc.com

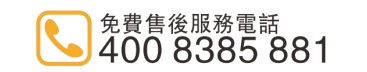

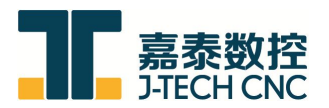

## 2.11 报警说明(ALARM MESSAGE)

| 报警号码及其信息                         | 报警信息说明      |  |  |  |  |
|----------------------------------|-------------|--|--|--|--|
| 故障排除方法                           |             |  |  |  |  |
| 1000 EMGERENCY STOP SWITCH ON!   | 紧急停止        |  |  |  |  |
| 处理方法:                            |             |  |  |  |  |
| 1、将操作面板及手轮的紧急开关打                 | 开。          |  |  |  |  |
| 2、按下操作面板上的"RESET"键。              |             |  |  |  |  |
| 1001 X-AXIS OVERTRAVEL!          | X轴硬限位超程     |  |  |  |  |
| 处理方法:                            |             |  |  |  |  |
| 1、按一下操作面板上的"O.T"键,               | 然后用手轮往反方向摇。 |  |  |  |  |
| 1002 Y-AXIS OVERTRAVEL!          | Y轴硬限位超程     |  |  |  |  |
| 处理方法:                            |             |  |  |  |  |
| 1、按一下操作面板上的"O.T"键,               | 然后用手轮往反方向摇。 |  |  |  |  |
| 1003 Z-AXIS OVERTRAVEL!          | Z轴硬限位超程     |  |  |  |  |
| 处理方法:                            |             |  |  |  |  |
| 1、按一下操作面板上的"O.T"键,               | 然后用手轮往反方向摇。 |  |  |  |  |
| 1004 4-AXIS OVERTRAVEL!          | 4 轴硬限位超程    |  |  |  |  |
| 处理方法:                            |             |  |  |  |  |
| 1、按一下操作面板上的"O.T"键,               | 然后用手轮往反方向摇。 |  |  |  |  |
| 1005 5-AXIS OVERTRAVEL!          | 5 轴硬限位超程    |  |  |  |  |
| 处理方法:                            |             |  |  |  |  |
| 1、按一下操作面板上的"O.T"键,               | 然后用手轮往反方向摇。 |  |  |  |  |
| 1006 OILCUP LEVEL LOW            | 打刀油杯液位低     |  |  |  |  |
| 处理方法:                            |             |  |  |  |  |
| 1、检查确认打刀油液是否不足                   |             |  |  |  |  |
| 2、检查信号检测线是否正常                    | 1           |  |  |  |  |
| 1012 HYDRAULIC MOTOR OVERLOAD!   | 液压站电机过载     |  |  |  |  |
| 处理方法:                            |             |  |  |  |  |
| 1、检查液压站电源电压是否正常!                 |             |  |  |  |  |
| 2、检查液压站过载信号是否正常!                 |             |  |  |  |  |
| 1013 ALL HYDRAULIC PRESSURE LOW! | 液压站总压力低     |  |  |  |  |
| 处理方法:                            |             |  |  |  |  |
| 1、检查液压站工作是否正常!                   |             |  |  |  |  |
| 2、检查总压力信号线是否有松脱或断开!              |             |  |  |  |  |
| 1014 SPINDLE ORI ALARM!          | 主轴定向失败      |  |  |  |  |
| 处理方法:                            |             |  |  |  |  |
| 1、检查主轴编码器与马达的连接是否正常!             |             |  |  |  |  |
| 2、检查主轴参数!                        |             |  |  |  |  |
| 1015 AIR PRESSURE LOW!           | 机床气压低       |  |  |  |  |
| 处理方法:                            |             |  |  |  |  |
| 1、检查外部输入空气压力是省止常?                |             |  |  |  |  |
| 2、检查外部压力检测线是否有松脱                 | 或断廾!        |  |  |  |  |

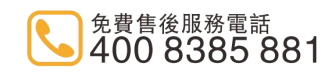

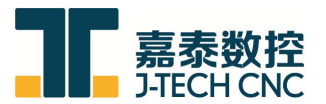

| 1016 SPINDLE COOLER FAULT !                     | 主轴油冷机过载           |  |  |  |
|-------------------------------------------------|-------------------|--|--|--|
| 处理方法:                                           |                   |  |  |  |
| 1、检查主轴油冷的三相输入电的相序是否错误,将任意两相对调即可!                |                   |  |  |  |
| 2、检查主轴油冷电机是否报警!                                 |                   |  |  |  |
| 1017 COOLANT MOTOR OVERLOAD!                    | 冷却泵电机过载           |  |  |  |
| 处理方法:                                           |                   |  |  |  |
| 1、检查加工切削液冷却泵电源电压是否正常?                           |                   |  |  |  |
| 2、检查加工切削液冷却泵过载信号;                               | 是否正常              |  |  |  |
| 1020 SPINDLE FAN OVERLOAD!                      | 主轴风扇过载            |  |  |  |
| 处理方法:                                           |                   |  |  |  |
| 1、检查主轴风扇电源电压是否止常                                | !                 |  |  |  |
| 2、检查王轴风扇过载信号是否止常                                |                   |  |  |  |
|                                                 | DC24V 供电断路器断开     |  |  |  |
|                                                 |                   |  |  |  |
| I、位宜 DU24V 供电断路 都 及电线为                          | E 宙 止 吊 !<br>     |  |  |  |
| 1022 LUBRICANT LEVEL LOW                        | 润润润视1010          |  |  |  |
| 处理力法:<br>  1 连松本润漫汕目不不见?                        |                   |  |  |  |
| 1、 用恒旦阀用佃疋百个化:<br>2                             |                   |  |  |  |
| 2、 咱位且俩佰电源电压定百正书:<br>1022 SPINDLE NEED TO CLAMP | <b>宁</b>          |  |  |  |
| 1025 SFINDLE NEED TO CLAMF!<br>加吉注·             | 土 扣 位 例 不 大 系 ,   |  |  |  |
| 1 检查刀目並堅/松开信号是否正常                               | · 9               |  |  |  |
| 2. 天白动换刀时 请执行 M22                               |                   |  |  |  |
| 1024 SPINDLE ALARM!                             | 主轴报警              |  |  |  |
| 处理方法·                                           |                   |  |  |  |
| 1、检查主轴放大器连接以及外部连续                               | 接是否正常!            |  |  |  |
| 1025 SP GEAR SHIFT ALARM!                       | 主轴换档报警            |  |  |  |
| 处理方法:                                           |                   |  |  |  |
| 1、检查液压站压力是否正常?                                  |                   |  |  |  |
| 2、检查高/低档信号是否正常?                                 |                   |  |  |  |
| 1026 SP TOOL CLAMPING FAILED!                   | 主轴刀具夹紧失败          |  |  |  |
| 处理方法:                                           |                   |  |  |  |
| 1、检查刀具是否安装到位                                    |                   |  |  |  |
| 2、检查刀具夹紧/松开信号是否正常                               | ?                 |  |  |  |
| 1027 MAGAZINE RUN FAILED!                       | 刀库运行失败            |  |  |  |
| 处理方法:                                           |                   |  |  |  |
| 1、检查刀库计数信号是否正常!                                 |                   |  |  |  |
| 2、检查刀库三相电源电压是否正常                                | !                 |  |  |  |
| 1030 MAGAZINE NOT INPOSITION!                   | 刀盘未在正确刀位,请手动转至 T1 |  |  |  |
| 处理方法:                                           |                   |  |  |  |
| 1、请手动运转刀库!                                      |                   |  |  |  |
| 2、检查刀库计数信号是否正常!                                 |                   |  |  |  |
| 1031 MAGAZINE MOTOR OVERLOAD!                   | 月库电机过载            |  |  |  |

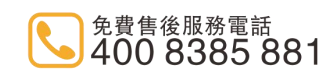

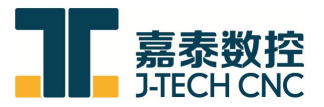

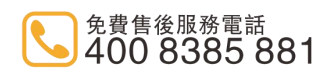

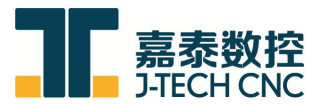

| 1047 ATC TYPE SET (C0,D88) ERROR! | 刀盘类型为无刀库,请注意       |  |  |  |  |
|-----------------------------------|--------------------|--|--|--|--|
| 处理方法:                             |                    |  |  |  |  |
| 1、检查 C0/D88 设定?                   |                    |  |  |  |  |
| 1050 AUTO MODE,SETTING K8.3=0     | 刀库维修模式已打开,请关闭 K8.3 |  |  |  |  |
| 处理方法:                             |                    |  |  |  |  |
| 1、检查 K 参数,将 K8.3 改为 0             |                    |  |  |  |  |
| 1052 MAG FOR/BACK MOTOR OVERLOAD! | 刀盘左右移动电机过载         |  |  |  |  |
| 处理方法:                             |                    |  |  |  |  |
| 1、检查刀库待位侧/主轴侧极限信号是否正常!            |                    |  |  |  |  |
| 2、检查刀库三相电源电压是否正常!                 |                    |  |  |  |  |
| 3、检查刀库机械系统是否正常!                   |                    |  |  |  |  |
| 1053 HYXP1 MOTOR OVERLOAD         | 螺杆排屑电机 1 过载        |  |  |  |  |
| 1054 HYXP2 MOTOR OVERLOAD         | 螺杆排屑电机 2 过载        |  |  |  |  |
| 处理方法:                             |                    |  |  |  |  |
| 1、检查排屑电机电源电压是否正常!                 |                    |  |  |  |  |
| 2、检查排屑电机过载信号是否正常!                 |                    |  |  |  |  |
| 1055 SP GEAR ERROR ALARM          | 主轴齿轮到位信号异常         |  |  |  |  |
| 处理方法:                             |                    |  |  |  |  |
| 1、检查齿轮到位信号是否正常!                   |                    |  |  |  |  |
| 2、检查主轴齿轮系是否正常!                    |                    |  |  |  |  |
| 1056 CTS ALL LOW ALARM            | 中心出水总压力低           |  |  |  |  |
| 1057 CTS ALL HIG ALARM            | 中心出水总压力高           |  |  |  |  |
| 处理方法:                             |                    |  |  |  |  |
| 1、检查中心出水站工作是否正常!                  |                    |  |  |  |  |
| 2、检查总压力信号线是否正常!                   |                    |  |  |  |  |
| 1060 CTS MOTOR RETURN OVERLOAD    | 中心出水回油泵电机过载        |  |  |  |  |
| 1061 CTS MOTOR OVERLOAD           | 中心出水出水泵电机过载        |  |  |  |  |
| 处理方法:                             |                    |  |  |  |  |
| 1、检查排屑电机电源电压是否正常!                 |                    |  |  |  |  |
| 2、检查排屑电机过载信号是否正常!                 |                    |  |  |  |  |
| 1062 CTS MOTOR RETURN OVERLOAD    | 中心出水液位低            |  |  |  |  |
| 1063 CTS MOTOR OVERLOAD           | 中心出水液位高            |  |  |  |  |
| 处理方法:                             |                    |  |  |  |  |
| 1、检查水箱水量是否不足                      |                    |  |  |  |  |
| 2、检查水箱液位检测信号是否正常                  |                    |  |  |  |  |
| 1064 CTS MOTOR RETURN OVERLOAD    | 水箱液位过低             |  |  |  |  |
| 1065 CTS MOTOR OVERLOAD           | 水箱液位过高             |  |  |  |  |
| 处理方法:                             |                    |  |  |  |  |
| 1、检查水箱水量是否不足                      |                    |  |  |  |  |
| 2、检查水箱液位检测信号是否正常                  |                    |  |  |  |  |
| 1066 CTS MOTOR RETURN OVERLOAD    | 中心出水前过滤器报警         |  |  |  |  |
| 1067 CTS MOTOR OVERLOAD           | 中心出水后过滤器报警,请清理过滤器  |  |  |  |  |
| 处理方法:                             |                    |  |  |  |  |

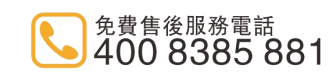

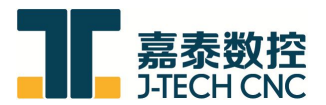

| 1、检查过滤器是否正常工作                     |                  |  |  |  |
|-----------------------------------|------------------|--|--|--|
| 1070 CHIP FLUSH MOTOR OVERLOAD    | 冲屑电机过载           |  |  |  |
| 处理方法:                             |                  |  |  |  |
| 1、检查冲屑系统是否正常!                     |                  |  |  |  |
| 2、检查冲屑机电源电压是否正常!                  |                  |  |  |  |
| 1071 A AXIS CLAMP/UNCLAMP FAI     | A轴夹紧松开检测异常       |  |  |  |
| 处理方法:                             |                  |  |  |  |
| 1、按"RESET"取消信息,并重新更挑              | 换刀具。             |  |  |  |
| 1072 Z AXIS MEASURE OVERTRAVEL    | Z 轴刀具测量过行程       |  |  |  |
| 处理方法:                             |                  |  |  |  |
| 1、按"RESET"取消信息,并重新更把              | 每刀具。             |  |  |  |
| 1073 TOOL LIFE IS EXPIRE          | 刀具寿命已到达          |  |  |  |
| 处理方法:                             |                  |  |  |  |
| 1、按"RESET"取消信息,并重新更把              | 英刀具。             |  |  |  |
| 2074 SPDINDLE OVERLOAD PROTECT    | 主轴电机过载保护,请检查负载!  |  |  |  |
| 处理方法:                             |                  |  |  |  |
| 1、请检查加工主轴 S 转速给定/进给 F             | 值是否正常?           |  |  |  |
| 2075 PLEASE ACCESSION LUBRICANT!  | 请及时添加导轨润滑油       |  |  |  |
| 处理方法:                             |                  |  |  |  |
| 1、请加润滑油, CNC 将在几分钟内停              | [止!              |  |  |  |
| 2076 LUBRICANT PRESSURE LOW!      | 导轨润滑系统压力低        |  |  |  |
| 处理方法:                             |                  |  |  |  |
| 1、请检查润滑油路供给是否正常?                  |                  |  |  |  |
| 2、请检查润滑电源电压是否正常?                  |                  |  |  |  |
| 2077 CHIP CONVEYOR MOTOR OVERLOAD | )! 排屑机过载         |  |  |  |
| 处理方法:                             |                  |  |  |  |
| 1、检查排屑系统是否正常!                     |                  |  |  |  |
| 2、检查排屑机电源电压是否正常!                  |                  |  |  |  |
| 2080 LUBRICANT UPPRESSURE LOW     | Z轴润滑压力低          |  |  |  |
| 处理方法:                             |                  |  |  |  |
| 2082 AXIS NEED RETURN TO ZERO     | 所有轴需要回零          |  |  |  |
| 处理方法:                             |                  |  |  |  |
| 2083 Z AXIS HOME RETURN FIRST     | Z轴需要先回零          |  |  |  |
| 处理方法:                             |                  |  |  |  |
| 1、执行 Z 轴原点                        |                  |  |  |  |
| 2084 MACHINE LOCK!                | _ 机械锁定(MLK)      |  |  |  |
| 处理方法:                             |                  |  |  |  |
| 1、机床处于机械锁定中                       |                  |  |  |  |
| 2085 Z AXIS LOCK!                 | Z 轴锁定(ZLK)       |  |  |  |
|                                   |                  |  |  |  |
| 2087 MST LOCK(OP4) !              | MST 代码锁定(MST.LK) |  |  |  |
| 处理方法:                             |                  |  |  |  |
| 2094 SP NEED START                | 主轴需先启动           |  |  |  |

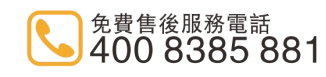

以上内容仅为本文档的试下载部分,为可阅读页数的一半内容。如 要下载或阅读全文,请访问: <u>https://d.book118.com/87521103400</u> 2011041